| UMD-56J\* 99.6.8 2:41 PM ページ74

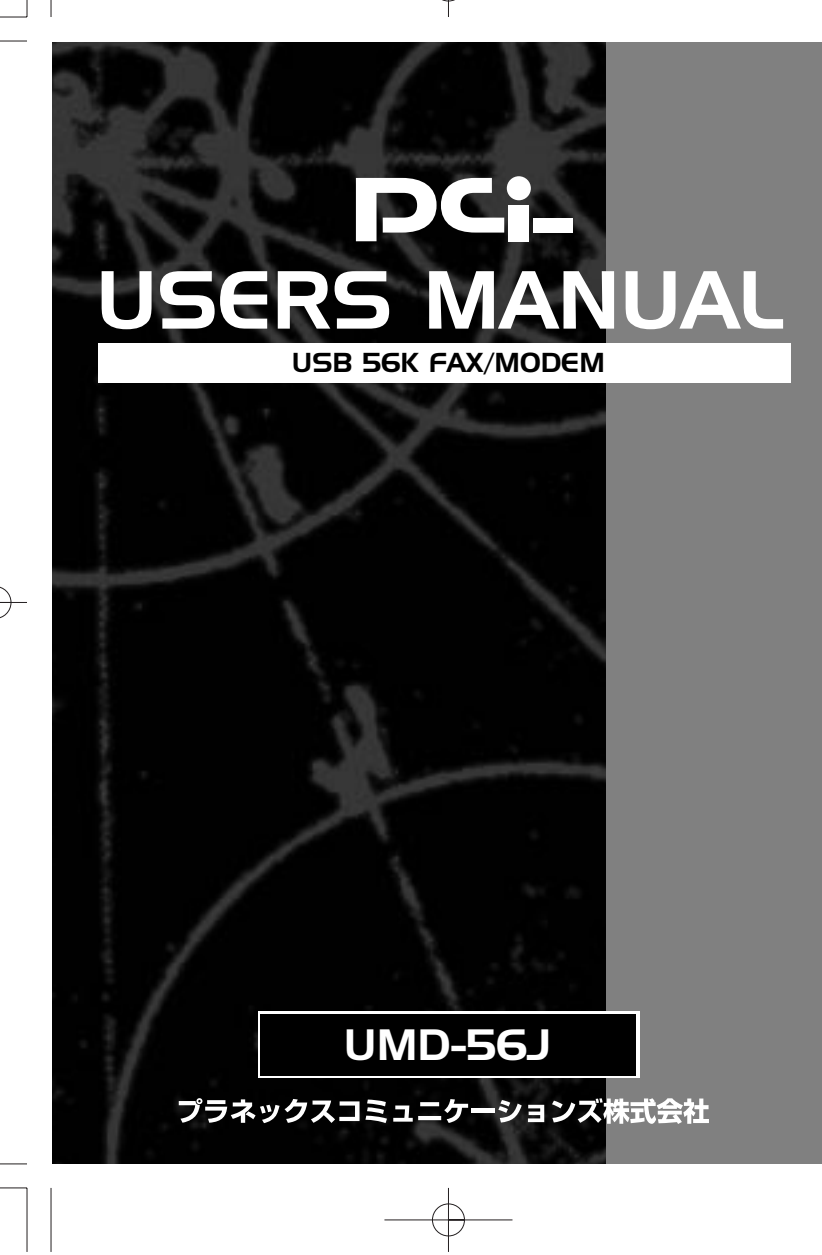

(+)

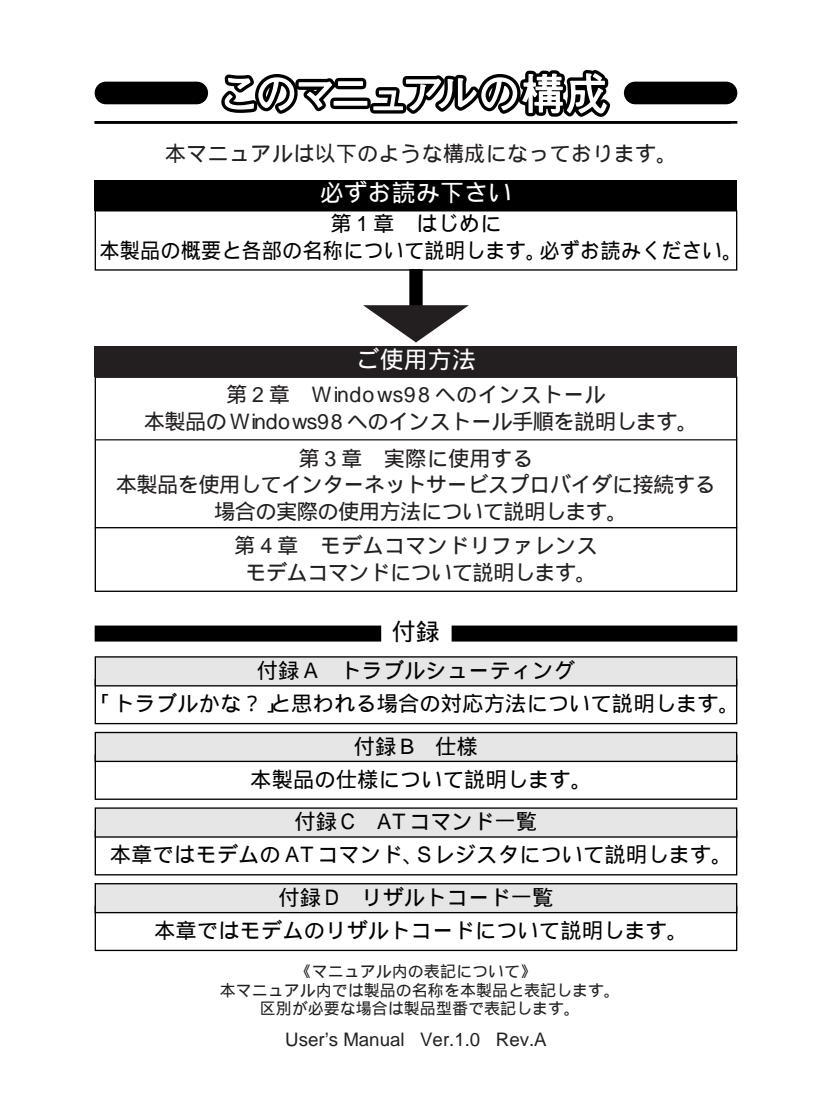

| 目次                          |    |
|-----------------------------|----|
| 第1章 はじめに                    |    |
| 1 -1USB概要                   | 1  |
| <u>2</u> 製品概要               | 3  |
| 3 特長                        | 4  |
| 4 梱包内容の確認                   | 5  |
| <u></u> 5 各部の名称             | 6  |
| 第2章 Windows98 へのインストール      |    |
| 2 -1 ドライバのインストール            | 8  |
| 2インストールの確認                  | 13 |
| 3本製品の取り外しとドライバの削除           | 16 |
| 第3章 実際に使用する                 |    |
| 3」11ダイアルアップの設定              | 18 |
| ー<br>2回線の切断                 |    |
|                             |    |
| 4 -1 AT コマンドリファレンス          | 28 |
|                             | 29 |
| 3]例外(特殊)コマンド                | 30 |
| ④Sレジスタについて                  | 31 |
| 付録 A トラブルシューティング            |    |
| 付録 B 仕様                     | 39 |
| 付録 C コマンドー覧                 | 40 |
| 付録D リザルトコード一覧               | 59 |
| 記載の会社名および製品名は各社の商標または登録商標でで | す。 |

第

第1章 はじめに

# 1-1 USB 概要

USB(ユニバーサルシリアルバス)は、マイクロソフト、インテル、 IBM、コンパック、DEC、ノーザンテレコム、日本電気の7社が中心 となって1995年に公開されたコンピュータと低中速機器を接続す るのに適した汎用シリアルインターフェイス規格です。

USBの接続形態は、一台のホストコンピュータを頂点としたツリ ー状で、USBハブを介して最大127台までの機器を接続できます。 一つのUSBバスツリーの中でUSBハブは5段まで接続でき、末端 の機器まで含めた階層は最大6階層になります。ホストコンピュー タから末端のデバイスまでの最大ケーブル総延長距離は30m、そ れぞれの機器間(ハブを含む)の距離は最大5mです。

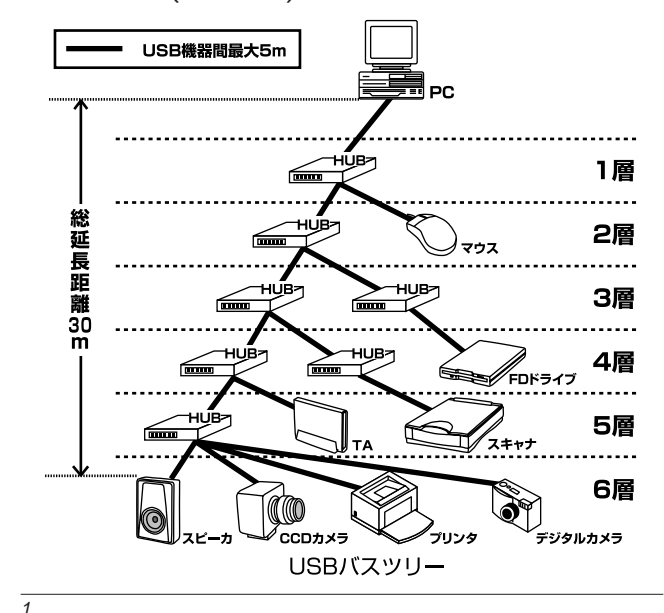

音

2

転送速度はロースピードモード(1.5Mbps)とハイスピードモード(12Mbps)の二種類をサポートしています。どのスピードを使用 するかは、それぞれの機器が接続時にホスト側に伝えるようになっ ていて、ホストは新しい機器が接続されるたびにどの機器にどれく らいの間隔でデータの送受信を行うかのスケジュールを決定しま す。これによりUSBバスツリーに接続されている全ての機器が公 平にデータの送受信を行う事ができるようになります。全てのUSB 機器は、コンピュータの動作中にケーブルの抜き差しができるホッ トスワップ機能と、接続後パソコンを再起動せずに使用する事が可 能なプラグアンドプレイの機能を備えているので使用したい機器 を使用したい時に接続して利用する事ができます。

USB機器には、接続ミスを防止する為にダウンストリームポート (タイプBコネクタ)とアップストリームポート(タイプAコネク タ)と呼ばれる、二種類の形状の異なるポート(コネクタ)がありま す。USB機器を接続する際は、ダウンストリームポートとアップス トリームポートを接続します。ポートの形状さえ合えばどのポート にも接続する事が可能ですが一つのバスツリーの中で接続がループ してしまったり、ホストコンピュータ以外に他のコンピュータを接続 する事はできません。

USB機器への電源の供給方法には、従来の周辺機器のようにAC アダプタなどから電源を取り込む「セルフ電源方式」と、必要とす る電源をUSBケーブルの電源線から取り込む「バス電源方式」があ ります。このバス電源方式によりマウスやキーボードなどの消費電 力の少ないUSB機器は、動作に必要な電源を直接USBケーブルか ら取り込む事ができます。バス電源方式はさらに、100mA以下の 低消費電力機器と100~500mAの高消費電力機器に分けられま す。バス電源方式ではACアダプタが不要なため、簡潔に配線を行 う事ができますがご使用になるUSB機器が高消費電力の場合、接 続先のポートに必要な電力が供給されているかの注意が必要です。 従来のインターフェイスでは、キーボード、マウス、シリアルポ ート、プリンタポートなどのそれぞれの機器ごとにコンピュータの リソースを使用していましたが、USBを使用した場合は、127 台ま

での機器を接続してもコンピュータのリソースは、一つしか使用さ れません。また、既存の周辺機器をUSBに対応させる事で形状の違うコ ネクタに仕様の異なるケーブルを何本も用意する必要もありません。 このようにUSBは、従来のさまざまな機器を接続する事ができる だけで無く、コスト、使い易さ、コンピュータのリソースの面からも メリットがある新しいインターフェイスです。

# 1-2 製品概要

本製品は V.90 および K56 flex 規格に対応した、コンパクトサイ ズの USB 56K FAX/モデムです。同規格に対応したプロバイダとの 接続時に最大 56,000bps で受信を行うことが可能です(送信の最 大速度は 33,600bps です)。

本製品はベル通信規格、ITU-T(前CCITT)規格およびヘイズATコ マンドとすべて互換性を保っているため、現在使用されている主要 通信ソフトウェアでお使いいただけます。G3 互換の FAX 機と FAX の送受信が行えるほか、FAX/モデムのデータ通信機能を使って以 下のような用途で使用できます。

- ・インターネットとの接続
- ・電子メールの送受信
- ・パソコン通信

本製品はFAXまたはデータモデムとして使用できます。相手側の FAX/モデムと接続すると、相手側のFAX/モデムで処理できる最高 通信速度を自動的に検出します。本製品は、ほぼすべての主要FAX/ モデム通信ソフトウェアで使用することができます。

# ▲ 注意

3

V.90/K56 flex の 56,000bps は理論上の最高通信速度です。実際の通信速度は回線の品質等の影響でこれより遅くなります。また、
 V.90/K56 flex による通信は同規格に対応したアクセスポイントとの通信時のみ有効です。V.90/K56 flex モデム同士での通信の最高速度は 33,600bpsとなります。

USB 56K FAX / MODEM

# 1-3 特長

- ・USB spec.1.0 に対応しています。
- ・USBバス電源を使用するため、ACアダプターが不要です。 1
- ・一般的なシリアルモデムと同様の操作性を提供します。
- ・プラグアンドプレイ機能に完全互換しています。
- ・ V.90 および K56 flex 規格に対応、最高 56,000 bps での受信が可能で
- す。
- ・1 台で FAX および MODEM 両方に使用できます
- ・信頼性の高いハードウェアモデムです。
- ・簡単なインストールでご使用になれます。
- ・MNP5、V.42bisに準拠したデータ圧縮機能を搭載しています。
- ・主要FAXモデム通信プログラムに対応しています。
- ・通信状況を示す3つのLEDインディケータを装備。

#### 1 USBの電源について

全てのUSBデバイスは、「セルフ電源」もしくは、「バス電源」の 何れかの方法で動作に必要な電源を取り込みます。ACアダプタな どを接続して動作に必要な電源を取り込む方法を「セルフ電源」と いい、USBケーブルの電源ラインから動作に必要な電源を直接取り 込む方法を「バス電源」といいます。本製品は、バス電源を使用して いるため、ACアダプターが不要な省電力設計になっています。

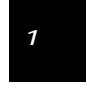

## 1-4 梱包内容の確認

パッケージに以下の付属品が含まれていることを確認してください。

- <del>第</del> 1
- ・UMD-56J USB 56K FAX/モデム × 1
- ・RJ-11 モジュラケーブル×1
- ・USBケ ブル(1m)×1
- ・RJ-11 分岐コネクタ×1
- ・ドライバディスケット×1
- ・このユーザーズマニュアル

不足品がある場合は、販売店または弊社テクニカルサポートまで ご連絡ください。

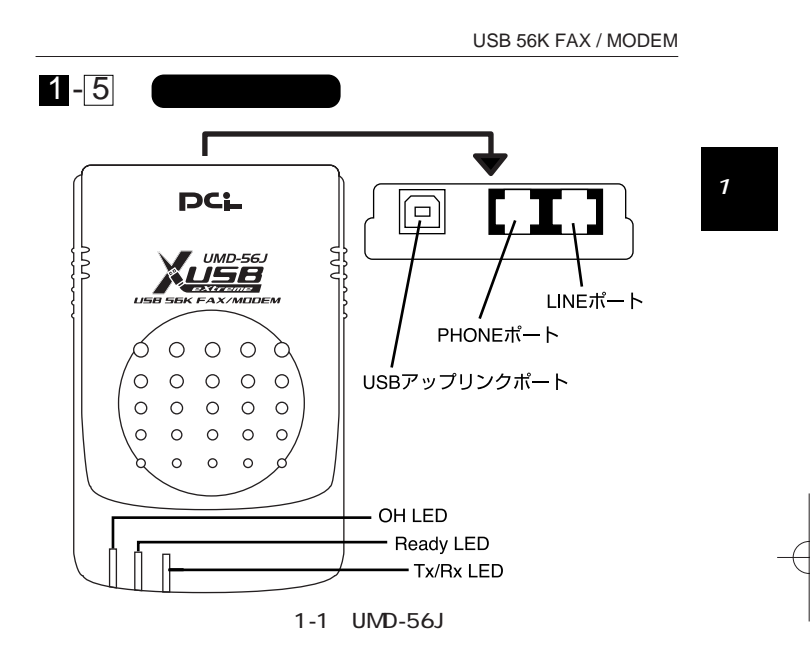

USB アップリンクポート:コンピュータまたは、USB ハブのダウ ンストリームポートとUSB ケーブル で接続します。 PHONE ポート:電話回線を電話機を共有する場合に電話機を接続

するためのRJ-11モジュラコネクタです。

LINE ポート:電話回線を接続するための RJ-11 モジュラコネクタ です。

OH LED:電話回線と接続されている場合(受話器が上がっている 状態)に点灯します。

6

Ready LED:モデムが送受信可能な時に点灯します。

Tx/Rx LED : データの送受信時に点灯します。

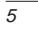

 $-\phi$ 

第 1 章

7

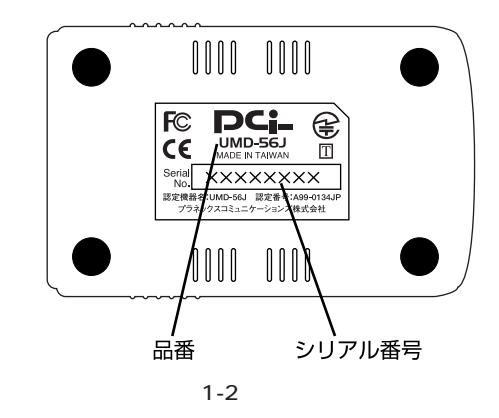

#### 品番:本製品の製品型番です。

シリアル番号:本製品のシリアル番号です。製品外箱に記載されて いるものと同じ番号です。ユーザ登録時に必要とな ります。また、製品故障時などにサポートを受ける 場合にも必要になります。

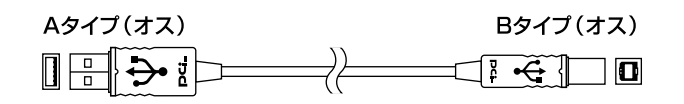

図1-3 USBケーブル

第2章 Windo ws98 へのインストール

本章では、本製品のコンピュータへの接続方法およびド ライバのインストール方法について説明します。

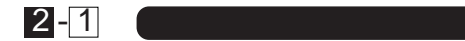

本製品付属のドライバディスクを用意してください。

1.本製品の USB アップストリームポート(タイプ B コネクタ)に付属の USB ケーブルを接続してください。

2.本製品に接続した USB ケーブルの他方をパソコンまたは、USB ハブのダウンストリームポートに接続してください。

## ▲ 注意

本製品をUSBハブに接続する場合は、必ずUSBハブがセルフ電源 で動作している事をご確認ください。

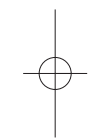

第 2 章

第 2 章 3.本製品をコンピュータに接続した時点でシステムに自動的に認識 されハードウェアウィザードが起動します。「新しいハードウェア」 ウィンドウが表示されるので、ここで「使用中のドライバに最適 なドライバを選択する」ラジオボタンをチェックして[次へ]ボタ ンをクリックしてください。

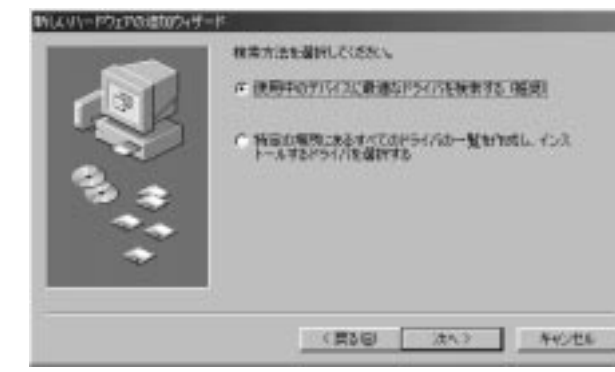

USB 56K FAX / MODEM

*第2章* 

4.ファイルのコピー元を入力する画面が表示されます。本製品に付属のドライバディスクをフロッピードライブに入れてください。 「検索場所の指定」チェックボックスをチェックして a:¥ (フロッ ピードライブがAドライブの場合)と入力して[次へ]ボタンをク リックしてください。

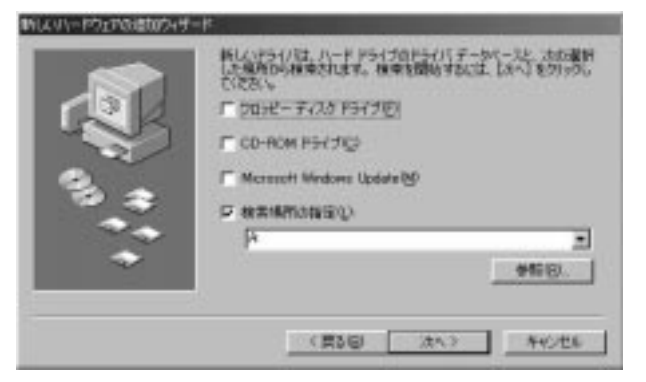

## 5.ドライバファイルが見つかり、「UMD-56J USB FAX/モデム」と 表示されたら[次へ]ボタンをクリックしてください。

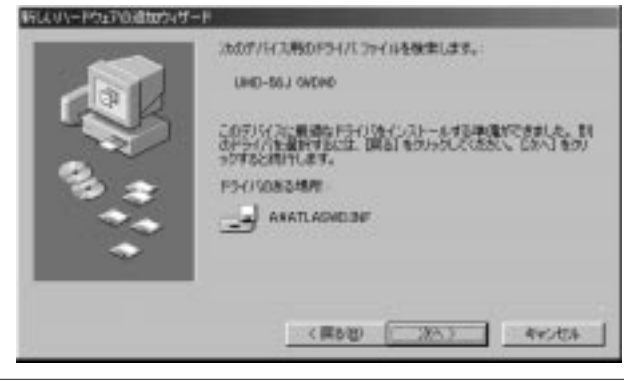

#### UMD-56J\* 99.6.8 2:41 PM ページ11

#### USB 56K FAX / MODEM

第 2 章

## 6.インストール完了のメッセージが表示されたら[完了]ボタンをク リックしてください。

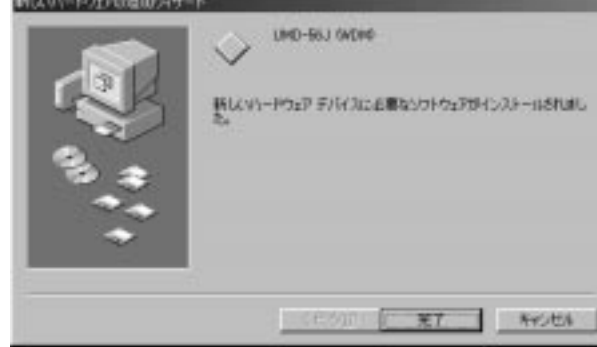

7.続いてモデムドライバを追加するするための「新しいハードウェ ア」ウィンドウが表示されます。「使用中のドライバに最適なドラ イバを選択する」ラジオボタンをチェックして[次へ]ボタンをク リックしてください。

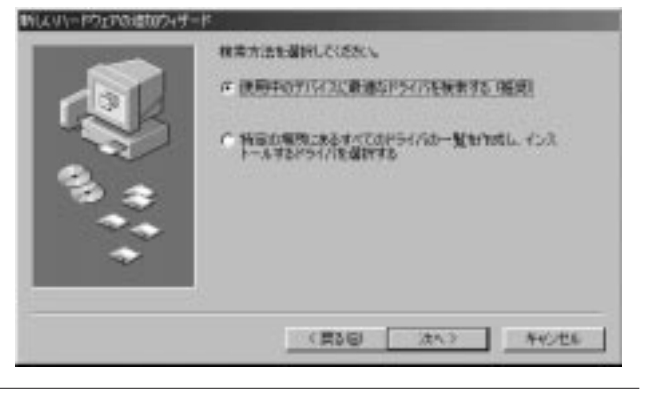

新はイリードウェアの適切ウィザード

USB 56K FAX / MODEM

12

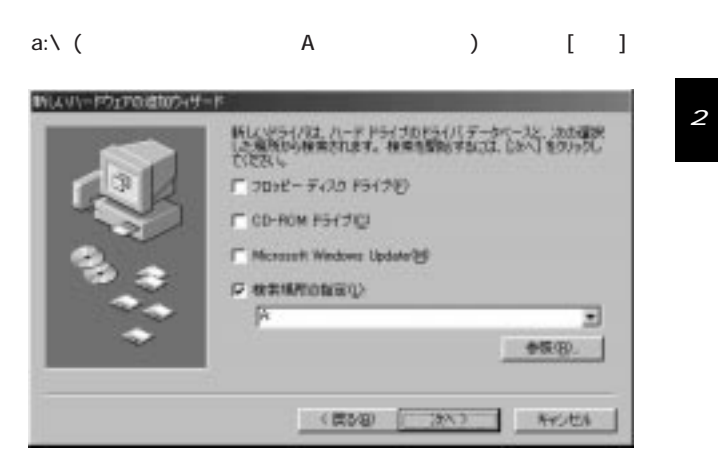

8.ファイルのコピー元を入力する画面が表示されます。本製品に付

属のドライバディスクをフロッピードライブに挿入されている

## 9.ドライバファイルが見つかり、「UMD-56J」と表示されたら[次 へ]ボタンをクリックしてください。

| :*** | スカリアバイス特カドライバ ファイルを発生します。<br>(HO-56)<br>このアバインに構成したドイバタインバーーをする単成ができました。計<br>カナラバイを設計するには、開始しなからしてなたた。このべしをの<br>ラリインのある場所に<br>・・・・・・・・・・・・・・・・・・・・・・・・・・・・・・・・・・・・ |
|------|----------------------------------------------------------------------------------------------------|
| •    | (業を図) (1305) 4+>セル                                                                                                    |

第 2 章 10.インストール完了のメッセージが表示されたら[完了]ボタンを クリックしてください。

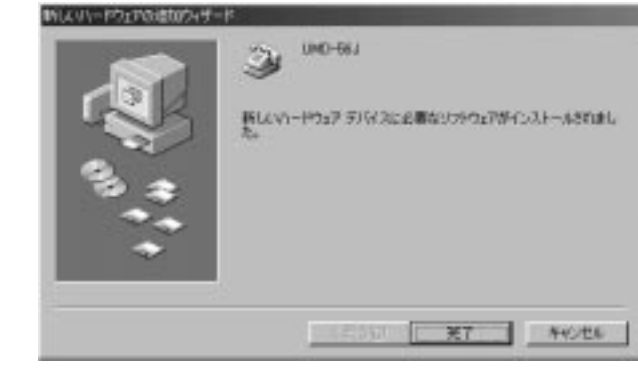

これで本製品のインストールは、完了です。

## 2-2 インストールの確認

ドライバのインストールが終了したら以下の手順でインストールが 正常に終了したかを確認してください。確認する項目は、二つあります。

1.[マイコンピュータ]アイコンをダブルクリックし、そこから[コン トロールパネル]をダブルクリックしてください。

2.[システム]アイコンをダブルクリックしてください。「システムの プロパティ」ウィンドウが表示されるので、[デバイスマネージ ャ]タブをクリックしてください。

| USB | 56K | FAX | / MODEM |
|-----|-----|-----|---------|
|     | ~~~ |     |         |

14

3.コンピュータアイコンのすぐ下に「Auxiliary-Drivers」デバイスカ テゴリが新しく作成されています。アイコンの左の[+]マークを クリックして「UMD-56J」が表示されるか確認してください。

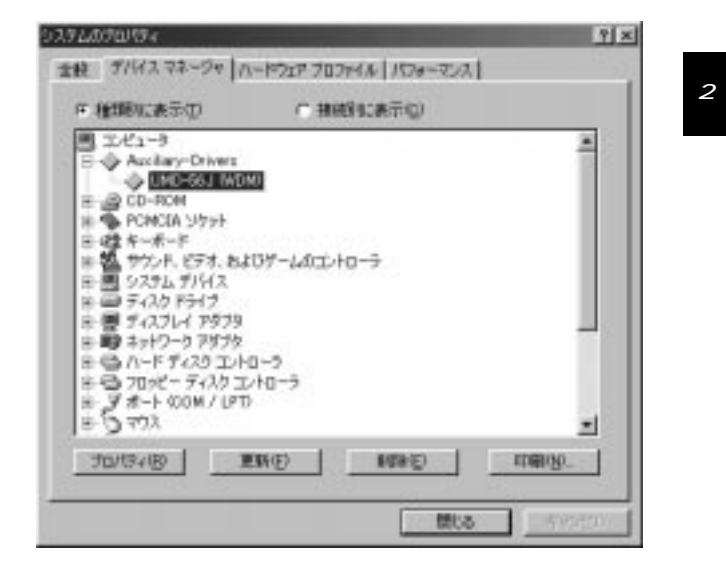

4.モデムアイコンの左の[+]マークをクリックしてモデムアイコンの下に「UMD-56J」が表示されているか確認してください。それぞれのアイコンが表示されない、またはアイコンに「?」や「!」のマークが表示される場合はドライバのインストールが正常に終了していません。2-3の手順でドライバを一旦削除してから2-1の手順で再度インストールを実行してください。

*第2章* 

| · 種類的に表示の                                                                                                    | C 新聞的に表示(C)                                    |         |
|----------------------------------------------------------------------------------------------------|------------------------------------------------|---------|
| <ul> <li>B) システム デバイス</li> <li>B) システム デバイス</li> <li>B) ジスカム デバイス</li> <li>B) ジェスカ ドライブ</li> <li>B) ジェント・ド ディスク エント</li> <li>B) ジェント・ド ジェスク エント</li> <li>B) ジェント・ド ジェスク エント</li> <li>B) ジェント・ド ジェスク エント</li> <li>B) ジェント・ド ジェスク エント</li> <li>B) ジェント・ド ジェスク エント</li> <li>B) ジェント・ド ジェスク</li> <li>B) ジェント・ド ジェスク</li> <li>B) ジェント・ド ジェスク</li> <li>B) ジェント・サル ジョアル</li> <li>B) デオ・448</li> </ul> | 1-5<br>トローう<br>11 ケーブル<br>11 ケーブル<br>/ス エノトローラ |         |
| terra in the second                                                                                                    | 16(5) 8(5(5))                                  | EDEONI. |

USB 56K FAX / MODEM

第 2 章

16

# 2-3 本製品の取り外しとドライバの削除

本製品に接続されているUSBケーブルを取り外してください。 システムから自動的に消去されます。この状態で、本製品を再度パ ソコンに接続した場合は、自動的に必要なドライバがシステムに組 み込まれるのでドライバディスクからドライバのインストールを 行う必要はありません。

本製品のドライバをシステムから完全に削除するには、下記の手 順を実行してください。

1.本製品に接続されている USB ケーブルを取り外してください。

2.本製品に付属のドライバディスクをコンピュータのフロッピー ドライブに挿入してください。

3.[スタート]メニューをクリックして「ファイル名を指定して実行」を選択します。a:¥UNINSTALL.EXE と入力して[OK]ボタンを クリックしてください。

| ファイル名を指 | 定して実行 ?!                                              | × |
|---------|-------------------------------------------------------|---|
|         | 開きたいプログラム、フォルダ、ドキュメント、またはインター<br>ネットリソースの名前を入力してください。 |   |
| 名前(⊙):  | A:¥UNINSTALL.EXE                                      |   |
|         | OK キャンセル 参照(B)                                        |   |

## 4.以下の確認のメッセージが表示されたら「はい」ボタンをクリック して続行してください。

| UNINSTA |                                                            |
|---------|------------------------------------------------------------|
| A       | Uninstall Successfully!!                                   |
|         | You must restart your computer before it will take effect. |
|         | Do you want to restart your computer now ?                 |
|         | <u>(ばい図)</u> いいえ(N)                                        |

5.ドライバの削除が完了するとコンピュータが再起動します。

再度、本製品をコンピュータまたはUSBハブに接続した場合は、 2-1の手順に従って再インストールを行ってください。 第3章 実際に使用する

本章では、インターネットサービスプロバイダへの接続を 例に、本製品を使用したダイアルアップ接続を手動で Windows98に追加設定する方法を説明します。インター ネットウィザードまたはその他の方法でのセットアップに ついては、Windows98のマニュアルをご参照ください。ま た予め、ご契約されているインターネットサービスプロバ イダから加入時に送付されたユーザ設定情報をご用意くだ さい。 設定を行うには本製品とコンピュータのUSBポートまた は、USBハブがUSBケーブルで接続されていて必要なドラ イバ類が正しくインストールされている必要があります。

第 3章

18

# 3-1 ダイアルアップの設定

- 1.付属のモジュラケーブルをモジュラジャックに接続して他方を 本製品のLine ポートモジュラコネクタに接続してください。本 製品の電源は、USBケーブルを介してコンピュータまたは、USB ハブから供給されます。
- ノート:モジュラコネクタが一つしか無くかつ電話機を接続したい場合は、以下のいずれかの方法でご使用される環境に合わせた接続を行ってください。

本製品に付属のRJ-11分岐コネクタをモジュラジャックに接続して本製品と電話機の両方を接続する。

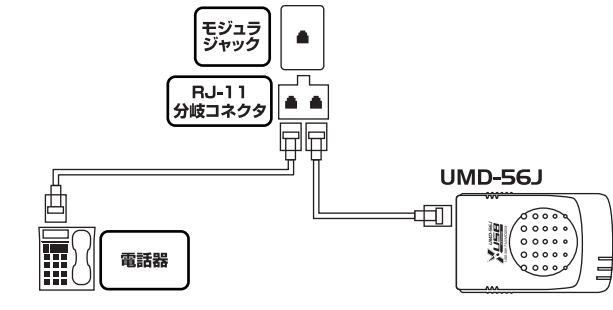

図 3-1 分岐コネクタを使用する場合

モジュラコネクタに接続されている本製品のPhone ポートと電 話機をRJ-11モジュラケーブルで接続する(この場合本製品に電 源が供給されていなくても通話は可能です)。

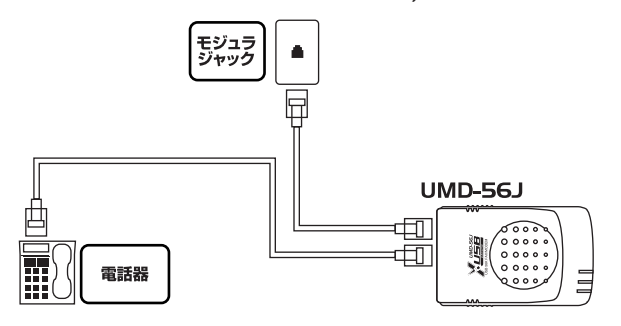

図 3-2 本製品の Phone ポートを使用する場合

USB 56K FAX / MODEM

20

デスクトップ上の「マイコンピュータ」アイコンをダブルクリックして表示されるウィンドウから「ダイアルアップネットワーク」フォルダをダブルクリックしてください。

| · · ·                                      |        |
|--------------------------------------------|--------|
| 11-2 回タイヤルアップネッド                           | 1-2    |
| ダイヤルアップ<br>ネットワーク                          | PLC OR |
| 200日の月131、多くやの0万<br>7 5-947                |        |
| 構成についてお価格を用ない<br>2、価格のドイエノをあの行うの<br>してのたい。 | -      |
| \$88759±94                                 |        |

3.「新しい接続」アイコンをダブルクリックして「新しい接続」ウィン ドウを表示してください。「接続名」に適当な名前(Windows上で 登録される名前なのでどのような名前でもかまいません)を入力 してください。「モデムの選択」では、一覧から UMD-56Jを選択し てください。「次へ」ボタンをクリックします。

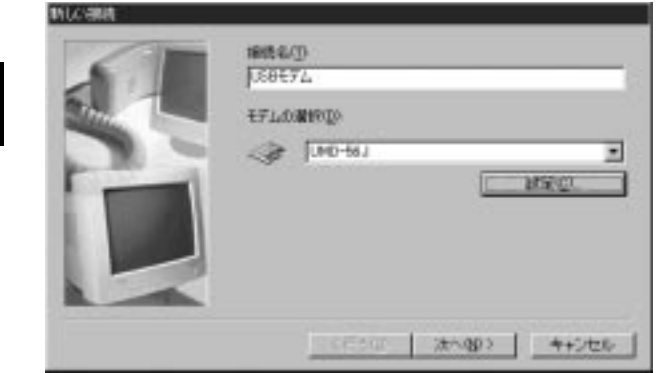

4.「市外局番」と「電話番号」の欄にご契約されているインターネットサービスプロバイダのアクセスポイントの電話番号を入力してください。「国番号」の欄が「日本(81)」になっている事を確認して「次へ」ボタンをクリックしてください。

アクセスポイントの電話番号は、プロバイダから配布されたユー ザ登録情報を参照してください。

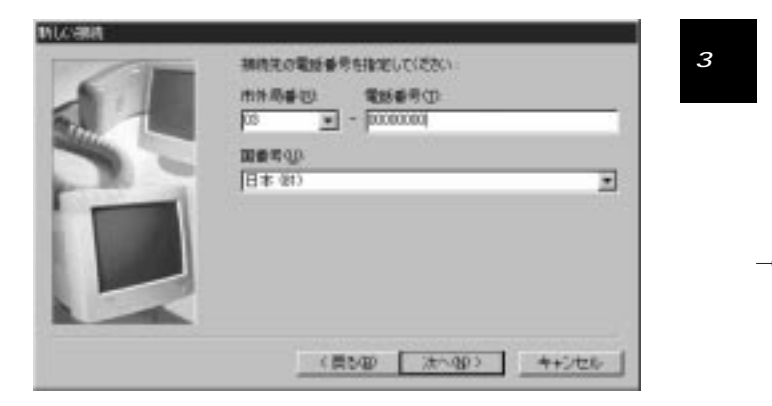

5.手順3で入力された名前が表示されている事を確認して「完了」 ボタンをクリックしてください。

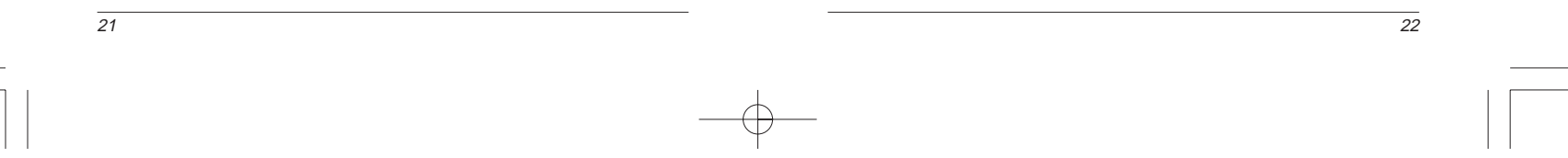

第 3章

6.登録されているアイコンを右クリックして表示されるメニューからプロパティを選択します。表示されるプロパティの「サーバの種類」タブをクリックして「使用できるネットワークプロトコル」の欄で「NetBEU」」「IPX/SPX互換」チェックボックスのチェックを外して下さい。

| USBモデム ? 🗙                                  |
|---------------------------------------------|
| 全般 サーバーの種類 スクリプト処理 マルチリンク                   |
| ダイヤルアップ サーバーの種類( <u>S</u> ):                |
| PPP: インターネット、Windows NT Server、Windows 98 💌 |
| 「詳細オプション:                                   |
| ☑ ネットワークへのログオン(L)                           |
| ☑ ソフトウェア圧縮をする(C)                            |
| □ 暗号化パスワードを使う(E)                            |
| □ データの暗号化を使用する(D)                           |
| □ この接続のログ ファイルを記録する(R)                      |
| 使用できるネットワーク プロトコル:                          |
| NetBEUI(N)                                  |
| □ IPX/SPX 互換①                               |
| ▼ TCP/IP(T) TCP/IP 設定(P)                    |
|                                             |
| <br>OK キャンセル                                |

| USB 56K FAX / | MODEM |
|---------------|-------|
|---------------|-------|

第 3

24

7.「使用できるネットワークプロトコル」の欄にある「TCP/IP設定」 ボタンをクリックします。表示される「TCP/IP」設定ウインドウの 「ネームサーバーアドレス指定する」ラジオボタンをチェックし て「プライマリ DNS」「セカンダリ DNS」の欄に IPアドレスを入力 して下さい。 「OK」ボタンをクリックしてウィンドウを閉じます。

ネームサーバアドレスは、プロバイダから配布されたユーザ登録 情報を参照してください。

| >P/IP 設定                                                |                        |    |                |    |          |            |              | ? | × |  |
|---------------------------------------------------------|------------------------|----|----------------|----|----------|------------|--------------|---|---|--|
| <ul> <li>● サーバーが割り当てた :<br/>「● IP アドレスを指定する(</li> </ul> | וא דיר<br><u>P</u> ) — | ス  | ( <u>s</u> )   |    |          |            |              |   |   |  |
| IP アドレス( <u>A</u> ):                                    | 0                      |    | 0              |    | 0        |            | 0            |   |   |  |
| ○ サーバーが割り当てたれ                                           | ረ-ፊ ታ                  |    | バーウ            | P۴ | ・<br>レス( | <u>E</u> ) |              |   |   |  |
| ⊤● ネーム サーバー アドレ                                         | スを指定                   | Ξđ | tる( <u>M</u> ) | )  |          |            |              |   |   |  |
| プライマリ DNS( <u>D</u> ):                                  | 192                    |    | 168            |    | 89       |            | 1            |   |   |  |
| セカンダリ DNS( <u>N</u> ):                                  | 192                    |    | 168            |    | 89       |            | 2            |   |   |  |
| プライマリ WINS( <u>W</u> ):                                 | 0                      |    | 0              |    | 0        |            | 0            |   |   |  |
| セカンダリ WINS Ø:                                           | 0                      |    | 0              |    | 0        |            | 0            |   |   |  |
|                                                         | 2)                     | _  |                | _  | _        | _          |              |   |   |  |
|                                                         |                        | _  |                | _  |          | +-         | (-)          |   |   |  |
| ▶ リモート ネットワークでテ                                         | フォルト                   | ው  | ፓート            | וכ | :শন্ধা   | 史う         | ( <u>G</u> ) |   |   |  |
|                                                         |                        | 0  | К              |    | 1        | キ          | ャンセル         | , |   |  |

第 3

8.登録された名前のついたアイコンをダブルクリックしてください。

| <u>春水相</u> 構 | 2 X 2            |
|--------------|------------------|
|              | 8677             |
| ユーザー名山       | plane:           |
| (명어~면지)).    | *****            |
|              | 17 1727-170(学存金) |
| 電話書号 (3)     | 0000000          |
| 激性元(5)       | FIGER            |
|              | 接続 キャンセル         |

9.「ダイヤルのプロパティ」ボタンをクリックしてください。「ダイ ヤルのプロパティウィンドウ」が表示されたら必要な情報を入力 してください。 「ダイヤル方法」ラジオボタンで必ずご使用になられる回線のタイ プを指定してください。

トーン:プッシュホン回線 パルス:ダイヤル回線 第 3 章

26

入力が終了したら「OK」ボタンをクリックしてください。

| 1944                          |                           |         |
|-------------------------------|---------------------------|---------|
| 0848                          |                           |         |
| 1000                          | <ul> <li>新規(9)</li> </ul> | 1 MERCE |
| 路/地域(1)<br>日本                 | 市外局書位                     |         |
| 間在地からの通<br>外線発信番号<br>市内<br>市外 | 105<br>                   |         |
| 「 キャッチホン                      | 根設を解除する番号(16)             | -       |
| <b>外</b> 们中局方法:               | GI-DO CHUR                | e e     |
| T Alexand                     | 自己使用する過越カーやした             |         |
|                               |                           | - 主更级   |
| al.                           |                           |         |
| 【GG<br>(編書号):                 | 00000000                  |         |
| [50<br>滅音号:                   | 00000000                  |         |

10.「ユーザ名」の欄にユーザ ID を「パスワード」の欄にパスワード を入力して「接続」ボタンをクリックしてください。

ユーザ ID とパスワードは、プロバイダから配布されたユーザ登録情報を参照してください。

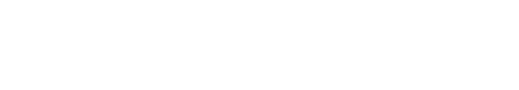

第 3 音

11.接続の状態を表すダイアログが表示され「接続中」「ユーザ名 とパスワードを確認中」と表示された後、接続が確立します。接 続確立後タスクバーのタスクトレイに時刻表示と並んで接続の 状態を示すアイコンが表示されます。

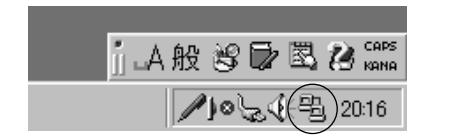

12.ご使用になられるブラウザを起動してください。インターネットを参照する事が出来ます。

新しく設定したダイアルアップ接続をブラウザの標準設定で登録 すればブラウザを起動するだけで登録したダイアルアップ接続が 開始されます。ブラウザの標準設定に関しては、マニュアルを参 照してください。

3 - 2 回線の切断

接続を切断するには、タスクバーのタスクトレーに時刻表示とならんで接続の状態を示すアイコンをダブルクリックして表示される ダイアログの「切断」ボタンをクリックするかブラウザから回線の切 断を選択してください。ご使用になられるブラウザによって切断項 目の設定または名称は異なります。マニュアルを参照してください。

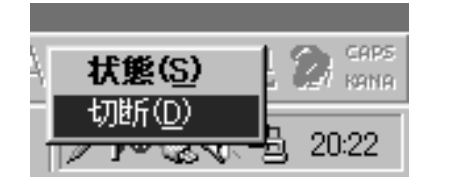

第4章 デムコマンドリファレンス

本章ではモデムのATコマンド、Sレジスタについて説明 します。

# 4-1 ATコマンドリファレンス

モデムの動作制御およびソフトウェアの設定を行うには、モデム に対し「ATコマンド」という命令文を使います。ATコマンドは、 モデムがコマンドモードになっている時のみ入力可能となってい ます。ATコマンドの入力は以下のフォーマットで行います。

ATxn (最後に[Enter]キーを押す)

上記の「x」には各ATコマンドが入ります。また「n」には、そのコマンド用のパラメータを入力します。

コマンドが入力されると、そのコマンドに対する応答(「リザルト コード」)がテキストもしくは数字で表示されます。付録C「リザル トコード・オプション表」ではすべてのリザルトコードを挙げてい ます。入力されたATコマンドまたはコマンド値がモデム側で受け 入れられると、[OK]と表示されます。逆にコマンドがモデム側で受 け付けられない場合は、[Error]リザルトコードが表示されます。

使用するアプリケーションによっては、UMD-56J USB FAX/モ デムに特殊なパラメータ設定を行う必要があります。このような場 合を想定し、本章では、ATコマンドの使用方法を説明します。各 ATコマンドの詳しい定義については付録Cを参照してください。

28

4 章

## 4-2 AT コマンドの使用方法

大抵の場合、ご使用のFAX/データ通信ソフトウェアは自動的に モデムの制御を行います。しかし場合によっては直接ATコマンド を使う必要があります。ATコマンドを使うことにより、モデムを完 全に制御することができます。ただし使い方によってはソフトウェ ア側からモデムの制御が行えなくなってしまう場合もありますの で、ATコマンドの使用は慎重に行ってください。ATコマンドを使 用した結果 UMD-56J USB FAX/モデムが正常に動作しなくなった 場合は、コンピュータの電源を切って再度入れ直してください。こ れで、ほぼすべてのATコマンドの設定を工場出荷時のデフォルト 状態に戻すことができます。

ATコマンドを使用するには、以下の操作を行ってください。

1.お手持ちの通信ソフトウェアを起動します。

- 2.必要に応じて、ソフトウェアの COM ポートおよび IRQ の設定を 行ってください。
- ターミナルモード(コマンドモード、ローカルモード、ダイレクト モードとも呼びます)を開始してください。通常、これは通信ソフ トウェアの起動時のモードとなっています。次に、使用する AT コ マンドを入力し[Enter]キーを押してください。
- 例: ATHO <Enter> (モデム接続を切断) AT&K3 <Enter> (双方向CTS/RTSハードウェアフローコン トロールを有効にする)

また大抵の場合、同一コマンドライン上に複数のATコマンドが 入力できるようになっています。

例:AT&K3H0 <Enter>

上記の例にもあるとおり、各コマンド(AT、&K3、H0)間に空白を 入れる必要はありません。

モデムは、コマンドを認識するとそのコマンドへのレスポンスを次の行に表示します。レスポンスは通常 OK か Error のいずれかが表示されます。場合によっては追加でメッセージが表示されることがあります。

モデムのメモリに AT コマンドを保存する場合は、そのコマンド の最後に「&W」と追加してください。(この詳細については&W コ マンドをご参照ください。) &W と追加しない場合、そのコマンド の設定はコンピュータの電源を切ると失われます。また「Zn」コマ ンドを使用すると、設定内容は毎回モデムを起動する時に自動的に ロードされます。

モデムの設定を工場出荷時のデフォルト状態に戻すには、 「AT&F&WZ」と入力してください。

現在有効になっている設定を参照するには、「AT&V」コマンドを 実行してください。

## 4-3 例外(特殊)コマンド

以下のコマンドを使用する場合は、「AT」の後に入力したり、入力後[Enter]キーを押したりしないでください。

+++ エスケープシーケンス

エスケープシーケンスを入力すると、モデムのデータモードを終 了し、オンラインコマンドモードに入ります。オンラインコマンドモ ードでは、ATコマンドを使って直接モデムと通信を行うことができ ます。またデータモードに戻るには「ATO」コマンドを使用します。

エスケープシーケンスを使用する場合は1回使用するごとに、必ず「ポーズ」を実行してください。ポーズとは、エスケープ・ガード タイム(S12)で設定されている時間を指します。ポーズを実行する と、モデムがエスケープシーケンスをデータとして認識するのを防 ぐことができます。エスケープシーケンス・キャラクタの値は、レ ジスタS2を使って変更することができます。

A/ 直前に実行されたコマンドを実行する

このコマンドを実行すると、直前に入力されたコマンドを繰り返 し実行します。

## 4-4 Sレジスタについて

Sレジスタは、ATコマンドの実行効果に影響を与えます。レジス タ内容の表示と変更は、モデムがコマンドモードのときのみ実行で きます。

Sレジスタの値を表示するには、以下の操作を行ってください。

1.ATSn?と入力 (n はレジスタ番号) 2.Enterキーを押す

Sレジスタの値を変更するには、以下の操作を行ってください。

1.ATSn=rと入力 (nはレジスタ番号、rは新しいレジスタの値) 2.Enterキーを押す 付録A トラブルシューティング

本章では、トラブルシューティング情報をUSBとFAX/ モデムに分けて分けて説明します。本製品が正常に動作 しない場合は現象がこれらの情報に該当するかどうか確 認してください。本章内で見つからない場合は、弊社テク ニカルサポートまでご連絡ください。

#### USB

USBケーブルが完全に奥まで差し込まれていますか? 確実に奥まで差し込んでください。

本製品に付属のUSBケーブルを使用していますか? 本製品に付属のUSBケーブルを使用するか弊社純正USBケー ブルをご使用ください。

本製品または、周辺機器の動作中(インストール中を含む)に USB ケーブルを抜き差ししていませんか? USBは、ホットスワップに対応していますが周辺機器のイン

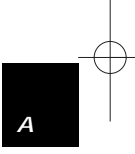

32

USBは、ホットスワップに対応していますが周辺機器のイン ストール中、および動作中にケーブルの抜き差しを行う事はで きません。必ず取り外したい周辺機器が動作していない事を確 認してからケーブルを取り外してください。

ケーブルの瞬間的な抜き差しを行っていませんか? USB ケーブルの瞬間的な抜き差しは、機器が正常に動作しな くなるなどの問題を起こします。

第 4 章

## FAX/モデム

モデムが AT コマンドに反応しない。

モデム用に設定した COM ポートが、コンピュータ内の他のデ バイスで既に使用されていないか確認してください。すでに使 用されている場合は本製品で使用したい COM ポートを、他の デバイスが使用していないポートに変更してください(COM3 または COM4 に変更したほうがよい場合があります)。モデム の COM ポートにセットされているシリアルポートを実際に使 用していなくても、モデムに影響が出る場合があります。ソフ トウェアの COM ポート設定を必ず更新してください。

#### モデムがコマンドラインを実行しない。

コマンドラインの最初に「AT」と入力していますか。コマンド ラインの先頭には必ず AT と入力してください。 モデムがデータモードになっている可能性があります。「+++」 と入力し、モデムをコマンドモードに変更してください。 ソフトウェア上で設定した COM ポートとモデムに設定されて いるポートが同じになっているか確認してください。違ってい る場合はモデム、ソフトウェアの両方で同じ COM ポートを指 定してください。

AT コマンドを実行しても、モデムがレスポンスを表示しない。 エコーまたはレスポンスが ATEOQ1 コマンドにより無効になっている可能性があります。AT&V コマンドを使ってこの点を確認してください。無効になっている場合は ATE1Q0 コマンドを使い、エコー/レスポンスを有効にしてください。 モデムがデータモードになっている可能性があります。「+++」 と入力し、モデムをコマンドモードに変更してください。

AT コマンド実行後、ERROR レスポンスが表示される。 コマンドが正しく入力されているか、またコマンドラインの長 さが40文字以下になっていることを確認してください。 モデムが着信動作を行い、電話回線が使用できなくなる。 モデムが自動着信に設定されている可能性があります。 ATS0=0と入力し、自動着信を無効にしてください。

かかってくる電話をモデムが自動着信できない。

ソフトウェア上で自動着信しないよう設定されている可能性 があります。ATSO=n(nは呼び出し回数)と入力し、自動着信 モードにセットしてください。例えば、ATSO=3と入力すると モデムは3回目の呼び出し音でコールを受信します。

ソフトウェアからモデムが正しく制御できない、またはモデムが 検出できない。

ソフトウェアが正しくセットアップされているかどうか確認 してください。また初期化ストリングとダイアルストリングが 正しいかどうか確認してください。

常駐プログラムのいくつかが通信ソフトウエアとコンフリク トを起こしている可能性があります。すべての常駐プログラム を終了させてから通信ソフトウェアを起動してください。

#### 画面上の文字が二重に表示される。

モデムとソフトウェアの両方でエコーが有効になっている可 能性があります。ソフトウェア側のエコー機能を無効にしてく ださい。エコー機能は、モデムとソフトウェアのいずれか片方 のみで有効にする必要があります。

こちらで入力した文字をリモートモデムがエコーしている可 能性があります。ATE1と入力してください。次にソフトウェ ア側のエコー機能を無効にしてください。

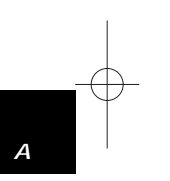

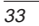

- データモード使用時、画面に何も文字が表示されない。 こちらで入力した文字をリモートモデムがエコーしていない可 能性があります。ATE0 と入力してください。次に、ソフトウェ ア側のエコー機能を有効にしてください。 ソフトウェアかリモートモデム、またはその両方が全二重に設 定されていない可能性があります。リモートモデム側で、こち らからの入力待ち状態となっている(返信するにはこちらから の入力が必要)。
- コマンドモード使用時、画面に何も文字が表示されない。 ATE1と入力してください。

ダイアル用のATコマンドを実行しても、モデムが電話番号をダ イアルしない。

パルスダイアル用の電話回線に対し、トーンダイアルを行って いる可能性があります。ATDT###### コマンドのかわりに、 ATDP######コマンドを使用してください。

通信ソフトウェアからモデムを使ってダイアルしても、モデムが 反応しない。

ご使用の通信ソフトウェア上で、コマンド「ATDT」が正しく入 力されているかどうか確認してください。 モデムとソフトウェアの両方が同じ COM ポートを使用してい ることを確認してください。 最後に着信したコールをモデムが切断していない可能性があり

ます。コマンドモードに移り、ATHと入力してください。

相手側のモデムが、データ圧縮やデータ訂正機能に対応してい ない可能性があります。この場合、接続のネゴシエーションに 時間がかかります。AT&Qn、ATNn および ATS37=n コマンド を使って、モデムのネゴシエート方法を変更してみてください。 また、AT&QON1 でコマンドを開始したほうが良い場合があ ります。

USB 56K FAX / MODEM

相手側のモデムにダイアルしても、[CONNECT]レスポンスしか 届かない。

相手側のモデムが、こちらからのコマンド入力待ちになってい る可能性があります。

相手側のモデムと接続中、PC本体のスピーカから何も音が聞こ えない。

ソフトウェア側でスピーカをオフに設定している可能性があ ります。ソフトウェア上で設定を変更するか、ATMn コマンド でスピーカをオンにしてください。

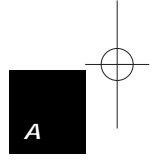

36

モデムを使用中、接続が切断される(安定しない)。

相手側のモデムがハングアップしている可能性があります。 相手側のモデムの状態を確認してください。 電話回線が切断されている可能性があります。電話会社に確認 してください。 モデムに送られるDTR信号をソフトウェアが止めている可能

相手側モデムと接続できない。

性があります。

相手側モデムからの高ピッチの接続音が聞こえない場合は、 相手側モデムが正常に動作していない可能性があります。

時折、モデムから大量のエラー・レスポンスが発生する。 電話回線の状態が悪い(ノイズが多いなど)可能性があります。 いったんその接続を終了し、もう一度モデムから接続し直して ください。

電話回線を他の電話と共有している場合、電話を使用している 間モデムは使用できません。電話とモデムを使う時間帯を分け てください。

- 使用中の電話回線でキャッチホンが使われている可能性があり ます。電話会社に連絡し、この機能を中止してください。
- 送信データ内でエラーがランダムに見られる。
- 可能であれば、V.42 もしくは MNP1-4 プロトコルを使ってみ てください。 エディッギュー・トキレイミ かエばてひてください

モデムのボーレートをいくらか下げてみてください。

ダウンロードしたファイルがコンピュータに保存されない。 どちらのモデムでもMNPかV.42プロトコルを使用している場 合は、フローコントロールが正しく設定されていない可能性が あります。RTS/CTSフローコントロールが使用できるようにソ フトウェアを設定してください。これで、ファイルがディスクに 保存されるまでの間コンピュータを待機させることができます。

画面上の文字が読めない。

相手側のモデムソフトウェアの設定と、お使いのソフトウェア 上の設定とが一致していない可能性があります。こちらのデー タビット、ストップビットおよびパリティの設定を相手側のコ ンピュータの設定に合わせてください。以下に、よく使われる 2つの設定を上げます。

データビット:8、パリティ:NO(なし)、ストップビット:1 (8, N, 1)
 データビット:7、パリティ:EVEN(偶数)、ストップビット:1 (7, E, 1)
 電話回線上にノイズが多い場合は、破損したデータが画面に表示される場合があります。

電話回線の状態が悪いため、モデムの通信速度が遅くなって いる可能性があります。この場合は、ソフトウェア上のボー レートをモデムの実際の速度に合わせてください。モデムの 通信速度をまた速く戻す場合は、いったん接続を切断しダイ アルし直してください。

V.42bisかMNP5 プロトコルを使用していると、モデムの機能のいくつかが使用できなくなる。

V.42bisまたはMNP5 プロトコル使用時に、ファイル転送用と して Xmodem や Ymodem などの非ストリーミング (nonstreaming) プロトコルが使用されている可能性があります。 V.42bisまたはMNP5 プロトコルを使用する際は、Ymodem-GやZmodem などのストリーミング・ファイル転送プロトコ ルをお使いください。

ソフトウェアで、ハードウェアによるフローコントロールが使 用できるよう設定を行ってください(RTS/CTS ON)。

相手側のモデムに接続中、実際に使用している値より高いボーレ ートが表示される。

こちらのモデムが、CONNECT メッセージに対し、モデム-コン ピュータ間のボーレート(DTE 速度)を表示するよう設定され ている。可能性があります。コマンドモードに移り、ATW2 と 入力してください。これで、モデムはモデム-モデム間のボーレ ート(DCE スピード/回線速度)を表示するようになります。

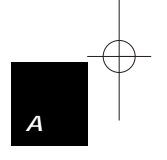

38

## UMD-56J\* 99.6.8 2:41 PM ページ39

|        | 規格                     | : USB Spec1.0                        |  |  |  |
|--------|------------------------|--------------------------------------|--|--|--|
|        | 電源供給                   | :USB ケーブルからのバス電源                     |  |  |  |
|        | USBコネクタ                | : USB タイプ B プラグ                      |  |  |  |
|        | モジュラコネクタ:RJ-11 タイプ × 2 |                                      |  |  |  |
|        | 通信速度                   | : 56000、33600、28800、26400、24000、     |  |  |  |
|        |                        | 21600、19200、16800、14400、12000、       |  |  |  |
|        |                        | 9600、7200、 4800、 2400、 1200、 300 bps |  |  |  |
|        | データ規格                  | : V.90、K56flex、V.34+、V.34、V.32bis、   |  |  |  |
|        |                        | V.32、V.22b is、V.23、V.22/Bell 212A、   |  |  |  |
|        |                        | V.21/Bell 103                        |  |  |  |
|        | FAX 規格                 | : G3、EIA Class1、V.17、V.29、V.27 ter、  |  |  |  |
|        |                        | V.21 Channel 2                       |  |  |  |
| す      | エラー訂正                  | : V.42 および MNP2 -4 準拠                |  |  |  |
| 求<br>B | データ圧縮                  | : V.42b is および MNP5 準拠               |  |  |  |
|        | コマンド                   | :ヘイズ互換拡張 AT コマンドセット、FAX              |  |  |  |
|        |                        | Service クラス 1 コマンド                   |  |  |  |
|        | 稼動温度                   | : 0 ~ 40                             |  |  |  |
|        | 湿度                     | : 35 ~ 85%(結露しないこと)                  |  |  |  |
|        | 素材                     | :プラスチック                              |  |  |  |
|        | 消費電力                   | : 950mW                              |  |  |  |
|        | 外形寸法                   | : 96mm × 62mm × 20mm                 |  |  |  |
|        | 重量                     | : 60g                                |  |  |  |
|        | EMI                    | : FCC Class B、CE                     |  |  |  |
|        | JATE認定番号               | : A99-0134JP                         |  |  |  |
|        |                        |                                      |  |  |  |

| 付録 B |  |
|------|--|
| 仕様   |  |

# *付録C* ATコマンド一覧

| 基本 AT コマンド一覧 |        |                            |  |
|--------------|--------|----------------------------|--|
| コマンド         | オプション  | 機能説明                       |  |
| A/           |        | 直前に実行されたコマンドの再実行           |  |
| < すべての       |        | ハンドシェーキング中に入力すると接続         |  |
| +->          |        | を切断                        |  |
| <以下の日        | コマンドはす | 「べて最初に「AT」と付けて実行します>       |  |
| А            |        | 着信し、呼び出し音を待たずに接続を開         |  |
|              |        | 始する                        |  |
| Bn           |        | 通信規格の選択                    |  |
|              | B0     | V.22 (1200bps接続)           |  |
|              | B1 *   | Bell 212A(1200bps接続)       |  |
|              | B2     | V.23                       |  |
|              |        | 受信:1200bps、送信(発信モード):      |  |
|              |        | 75bps                      |  |
|              | B3     | 受信:75bps、送信(着信モー           |  |
|              |        | ド):1200bps                 |  |
|              |        | V.23                       |  |
|              | B15    | 受信:75bps、送信(発信モード):        |  |
|              | B16    | 1200bps                    |  |
| Dn           |        | 受信:1200bps、送信(着信モード):75bps |  |
|              |        | V.21 (300bps接続)            |  |
|              |        | Bell 103(300bps接続)         |  |

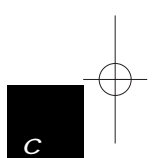

39

| コマンド  | オプション          | 機能説明                              |
|-------|----------------|-----------------------------------|
| < لا) | 人下の「n」ス<br>「D」 | トリング(電話番号および修飾子)は<br>」コマンドの後に入力 > |
|       | L              | 最後にダイアルした番号を再ダイアル                 |
|       |                | ATD のすぐ後に入力しないと無効                 |
|       | Р              | パルス(ダイアル式)に変更                     |
|       | R              | リバースダイアル;着信モード中に発信                |
|       |                | (着信モード中にオンラインモードに移                |
|       | S=n            | 行)                                |
|       |                | 不揮発性メモリ上のアドレス「n」に保存さ              |
|       | Т              | れている電話番号をダイアル(n=0、1、2、            |
|       | W              | 3)                                |
|       |                | DTMF トーン(プッシュ式)に変更                |
|       |                | 第2ダイアルトーン検出;モデムは2回目               |
|       | 3              | のダイアルトーンを検出するまでダイア                |
|       |                | ルストリングの処理を延期                      |
|       |                | ダイアルストリング中の次の文字に移動                |
|       | !              | する前にS8レジスタで指定した時間分だ               |
|       | @              | け処理をポーズ                           |
|       | ;              | 0.5 秒間のみオンフック状態にする                |
|       |                | 番号をダイアルした後、5秒間の無音を検出              |
| En    |                | ダイアル終了後、コールを切断せずにコマ               |
|       | EO             | ンドモードに移行                          |
|       | E1*            | コマンドエコーの設定                        |

| コマンド | オプション | 機能説明                  |
|------|-------|-----------------------|
| Hn   |       | スイッチフック(回線接続)の制御      |
|      | H0*   | モデム-オンフック             |
|      | H1    | モデム-オフフック             |
| Mn   |       | スピーカの制御               |
|      | MO    | スピーカ常時オフ              |
|      | M1 *  | キャリア検出までスピーカオン        |
|      | M2    | スピーカ常時オン              |
|      | M3    | ダイアル中はスピーカオフ、キャリア検    |
|      |       | 出までスピーカオン             |
| Nn   |       | ネゴシエート・ハンドシェイクの選択     |
|      | NO    | 発信または着信中は、 S37 レジスタおよ |
|      |       | び「ATBn」コマンドで指定する通信速度  |
|      |       | でのみハンドシェイクを行う、通信速度    |
|      |       | のフォールバックは不可           |
|      | N1 *  | 発信または着信中は、 S37 レジスタおよ |
|      |       | び「ATBn」コマンドで指定する通信速度  |
|      |       | でのみハンドシェイクを開始する、通信    |
|      |       | 速度のフォールバックは可能         |
| On   |       | オンラインモードへ移行           |
|      | 00    | 以前確立した状態に移行する(データモー   |
|      |       | ドへ移行)                 |
|      | 01    | リトレインシーケンス開始後オンライン    |
|      |       | モードに復帰                |

付 録 C

42

USB 56K FAX / MODEM

41

付 録 C

| コマンド | オプション | 機能説明                      |
|------|-------|---------------------------|
|      | 03    | 通信速度を再設定後オンラインモードに        |
|      |       | 復帰                        |
| Р    |       | パルス(ダイアル)信号に設定            |
| Qn   |       | リザルトコード表示設定               |
|      | Q0*   | リザルトコードあり                 |
|      | Q1    | リザルトコードなし                 |
| Т    |       | トーン(プッシュ)信号に設定            |
| Vn   |       | リザルトコードの表示方法を設定           |
|      | V0    | リザルトコードを数字で表示(リザルトコ       |
|      |       | ード・オプション一覧も参照)            |
|      | V1*   | リザルトコードをテキストで表示           |
| Wn   |       | 拡張リザルトオプションの選択            |
|      | W0 *  | CONNECT リザルトコードは DTE 速度を  |
|      |       | 表示プロトコル・リザルトコードは表示        |
|      |       | しない(リザルトコード・オプション一覧       |
|      |       | も参照)                      |
|      | W1    | CONNECT リザルトコードは DTE 速度を表 |
|      |       | 示プロトコル・リザルトコードは表示する       |
|      | W2    | CONNECT リザルトコードは DCE 速度を表 |
|      |       | 示プロトコル・リザルトコードは表示する       |
| Xn   |       | リザルトコード/コール表示内容の選択        |
|      | XO    | 全通信速度に対し「CONNECT」または「1」   |
|      |       | と表示、BUSY/ダイアルトーン検出なし      |

USB 56K FAX / MODEM

| コマンド | オプション   | 機能説明                    |
|------|---------|-------------------------|
|      | X1      | 「CONNECT」メッセージと通信速度を表   |
|      |         | 示、エラー訂正およびデータ圧縮を表示、     |
|      |         | BUSY /ダイアルトーン検出なし       |
|      | X2      | 「CONNECT」メッセージと通信速度を表   |
|      |         | 示、エラー訂正およびデータ圧縮を表示、     |
|      |         | ダイアル前にダイアルトーンを検出、       |
|      |         | BUSY トーン検出なし            |
|      | Х3      | 「CONNECT」メッセージと通信速度を表   |
|      |         | 示、エラー訂正およびデータ圧縮を表示、     |
|      |         | ダイアル前にダイアルトーンを検出しな      |
|      |         | い、ダイアル後に BUSY トーンを検出    |
|      | X4*     | 「CONNECT」メッセージと通信速度を表   |
|      |         | 示、エラー訂正およびデータ圧縮を表示、     |
|      |         | BUSY /ダイアルトーン検出あり       |
|      | X5      | X4 と同じ                  |
|      | X6      | X4 と同じ                  |
|      | X7      | 全通信速度に対し「CONNECT」または「1」 |
|      |         | と表示、BUSY/ダイアルトーン検出あり    |
| Zn   |         | 保存済プロファイルを呼び出す          |
|      | Z0 , Z1 | リセット後ユーザープロファイル0を呼      |
|      |         | び出す                     |

43

付 録 C

## 拡張「AT&」コマンド一覧

| コマンド | オプション | 機能説明                       |
|------|-------|----------------------------|
| &Cn  |       | データ・キャリア検出の設定              |
|      | &C0   | 相手モデムからのキャリア状態は無視、         |
|      |       | DCD 回路は常時オン                |
|      | &C1 * | 相手モデムのキャリア信号検出時に DCD       |
|      |       | をオン、キャリア信号が検出されないと         |
|      |       | DCD をオフ                    |
| &Dn  |       | DTR(Data Terminal Ready)設定 |
|      | &D0   | DTRを無視                     |
|      | &D1   | 通信中にDTRオン オフの場合コマンド        |
|      |       | モードに移行                     |
|      | &D2 * | 通信中にDTRオン オフで回線切断、         |
|      |       | DTRが低い場合は自動着信を無効にする        |
|      | &D3   | DTRオン オフで回線を切断しユーザー        |
|      |       | プロファイル 0 で初期化              |
| &F   |       | 現在の設定を工場出荷状態に初期化           |
| &Gn  |       | V.22b is ガードトーン設定          |
|      | &G0 * | ガードトーンなし                   |
|      | &G1   | 550Hz ガードトーン               |
|      | &G2   | 1800Hz ガードトーン              |
| &Kn  |       | ローカル・フロー制御の設定              |
|      | &K0   | フロー制御なし                    |
|      |       |                            |

USB 56K FAX / MODEM

| TS/RTS)<br>- 制 御 |
|------------------|
| - 制 御            |
| - 制 御            |
|                  |
|                  |
|                  |
| 1                |
|                  |
|                  |
| T¥N0」            |
|                  |
| ァあり              |
|                  |
| ラー制御             |
| 36 レジ            |
| į                |
| どちらの             |
| っない場             |
| 通信速度             |
|                  |
|                  |
|                  |
|                  |
|                  |
|                  |

付 録 C

46

45

付 録 C

| コマンド  | オプション | 機能説明                           |
|-------|-------|--------------------------------|
|       | &S1   | ハンドシェイク時およびオンライン時              |
|       |       | DSRオン、テストモードおよびアイドル            |
|       |       | 状態の時はオフ                        |
| &Tn   |       | 自己テストコマンド                      |
|       | &T0   | 実行中のテストを終了                     |
|       | &T1   | ローカルアナログループバックテスト実行            |
|       | &Т3   | ローカルデジタルループバック(LDL)テ           |
|       |       | スト実行                           |
|       | &Т6   | リモートデジタルループバックテスト実行            |
| &V    |       | 実行中ファイルおよび保存済の電話番号             |
|       |       | を参照                            |
| &W    |       | 現在の設定を不揮発性メモリに保存               |
| &Y    |       | 保存されているプロファイルを電源投入             |
|       |       | 時に呼び出す                         |
| &Zn=x |       | 電話番号を保存                        |
|       |       | n = 0 ~ 3                      |
|       |       | x = < string>; 1 ストリングに最大 40 文 |
|       |       | 字まで入力可(ATDn コマンドの各オプシ          |
|       |       | ョンを参照)                         |

\* … 製造元デフォルト

USB 56K FAX / MODEM

拡張「AT¥」コマンド一覧

| コマンド | オプション | 機能説明                       |
|------|-------|----------------------------|
| ¥Jn  |       | 一定 DTE 速度の設定               |
|      | ¥J0*  | DCE 速度と DTE 速度は互いに干渉しない    |
|      | ¥J1   | 接続後 DTE インターフェース速度を DCE    |
|      |       | 接続速度(回線速度)に強制変更            |
| ¥Nn  |       | エラー訂正機能の設定                 |
|      | ¥N0   | バッファモード、エラー訂正なし(フロー        |
|      |       | 制御可能)                      |
|      | ¥N1   | ダイレクトモード、エラー訂正なし(フロ        |
|      |       | 一制御不可)                     |
|      | ¥N2   | MNPリライアブルモード、MNP2 -4 エラ    |
|      |       | ー訂正が失敗すると回線を切断             |
|      | ¥N3*  | V.42/MNP/バッファモード。 V.42 で接続 |
|      |       | を試み、失敗するとMNPで接続を試みる、       |
|      |       | さらに失敗した場合はバッファモードで接        |
|      | ¥N4   | 続                          |
|      |       | V.42/切断モード、V.42で接続を試み、     |
| ¥Qn  |       | 失敗すると回線を切断                 |
|      | ¥Q0   | ローカルフロー制御の設定               |
|      | ¥Q1   | フロー制御なし(AT&K0 コマンドと同じ)     |
|      |       | Xon/Xoffフロー制御(AT&K4 コマンド   |
|      |       | と同じ)                       |
|      |       |                            |

付 録 C

48

47

付 録 C

 $- \oplus$ 

| コマンド         | オプション | 機能説明                 |
|--------------|-------|----------------------|
|              | ¥Q3*  | RTS/CTSハードウェアフロー制御   |
|              |       | (AT&K3 コマンドと同じ)      |
| ¥Tn          |       | 非アクティブタイマの設定(バッファモー  |
|              |       | ドのみ)                 |
|              | n=0*  | 非アクティブタイマなし          |
|              | n=1 ~ | 非アクティブタイマあり (n は分)   |
| ¥Vn          | 255   | プロトコル・リザルトコード        |
|              |       | DCE 速度の後にプロトコル・リザルトコ |
|              | ¥V0   | ードを表示しない             |
|              |       | DCE 速度の後にプロトコル・リザルトコ |
|              | ¥V1*  | ードを表示する              |
| * … 製造元デフォルト |       |                      |

USB 56K FAX / MODEM

50

## 拡張「AT% 」コマンド一覧

| コマンド | オプション | 機能説明                    |
|------|-------|-------------------------|
| % B  |       | 過去3分間の間にコールに失敗した電話      |
|      |       | 番号のリストを表示               |
| %Cn  |       | データ圧縮機能の設定              |
|      | %C0   | 圧縮なし                    |
|      | %C1 * | V.42b is/MNP 5 データ圧縮を使用 |

## \* ... 製造元デフォルト

## 拡張「AT-」コマンド一覧

| コマンド | オプション | 機能説明          | <i>(</i> +  |
|------|-------|---------------|-------------|
| -Cn  |       | データ呼び出しトーンの設定 | <i>録</i> ── |
|      | -C0 * | データ呼び出しトーンなし  | C           |
|      | -C1   | データ呼び出しトーンあり  |             |

\* … 製造元デフォルト

49

付録

Sレジスタ「ATSn=x」一覧

| //// | 設定値               | 初期值                                                                       | 機能説明                                                                                                    |
|------|-------------------|---------------------------------------------------------------------------|----------------------------------------------------------------------------------------------------|
| S0=  | 0-255             | 000                                                                       | 自動着信するまでの呼出回数を設定、                                                                                             |
|      |                   |                                                                           | S0=0とすると自動着信を無効にします                                                                                           |
| S1=  | 0-255             | 000                                                                       | 呼出回数をカウントしその値を保存し                                                                                             |
|      |                   |                                                                           | ます                                                                                                    |
|      |                   |                                                                           | 1 回呼び出しされるたびにレジスタの                                                                                            |
|      |                   |                                                                           | 値は1つずつ増加します                                                                                                   |
|      |                   |                                                                           | 呼出信号を8秒間受信しないとレジス                                                                                             |
|      |                   |                                                                           | タは0になります、値の読み取りはで                                                                                             |
|      |                   |                                                                           | きますが変更はできません                                                                                                  |
| S2=  | 0-255             | 043                                                                       | エスケープコードの設定                                                                                                   |
|      |                   |                                                                           | エスケープコードとして使用する文字                                                                                             |
|      |                   |                                                                           | のアスキーコードを設定します。(10                                                                                            |
|      |                   |                                                                           | 進数) デフォルトの値(043)は、ASCII                                                                                       |
|      |                   |                                                                           | キャラクタ「+」を指しますエスケープ                                                                                            |
|      |                   |                                                                           | コードとして使用する文字のアスキー                                                                                             |
|      |                   |                                                                           | コードを設定します。(10 進数) デフォ                                                                                         |
|      |                   |                                                                           | ルトの値(043)は、ASCIIキャラクタ                                                                                         |
|      |                   |                                                                           | 「+」を指します。                                                                                                    |
|      |                   |                                                                           | 128から255までの値を設定すると、                                                                                           |
|      |                   |                                                                           | エスケープ処理が無効となります(エ                                                                                             |
|      |                   |                                                                           | スケープコードを認識しません)。                                                                                              |
|      | S0=<br>S1=<br>S2= | S0=         0-255           S1=         0-255           S2=         0-255 | S0=         0-255         000           S1=         0-255         000           S2=         0-255         043 |

USB 56K FAX / MODEM

| レジスタ | 設定値   | 初期値 | 機能説明                |
|------|-------|-----|---------------------|
| S3=  | 0-127 | 013 | CRコードの設定            |
|      |       |     | コマンドラインおよびリザルトコード   |
|      |       |     | の最後に使用する、キャリッジリター   |
|      |       |     | ンコードを設定します(非同期モード   |
|      |       |     | でのみ有効)              |
| S4=  | 0-127 | 010 | LFコードの設定            |
|      |       |     | ラインフィードの文字の値を 10 進数 |
|      |       |     | で設定します              |
|      |       |     | ATV1 コマンド使用時は、ラインフィ |
|      |       |     | ード制御キャラクタはキャリッジリタ   |
|      |       |     | ーン制御キャラクタの後に出力されま   |
| S5=  | 0-32, | 008 | す                   |
|      | 127   |     | BSコードの設定            |
|      |       |     | バックスペースの文字の値を 10 進数 |
|      |       |     | で設定します              |
|      |       |     | 32以上の値が設定されるとモデムは   |
| S6=  | 4-65  | 004 | そのバックスペース文字を認識しませ   |
|      |       |     | ю                   |
| S7=  | 30-59 | 050 | オフフックからダイアルまでの待ち時   |
|      |       |     | 間を秒で指定します           |
|      |       |     | キャリア待ち時間の設定         |
|      |       |     | 相手モデムからキャリアがない場合、何  |
|      |       |     | 秒待ってから切断するかな設定します   |

51

付 録 C

| レジスタ | 設定値   | 初期値 | 機能説明                   |
|------|-------|-----|------------------------|
| S8=  | 0-65  | 002 | ダイアルポーズ時間の設定           |
|      |       |     | ダイアルストリング内でダイアルオプ      |
|      |       |     | ション","を検出した際、ダイアルを休    |
|      |       |     | 止する時間を秒で設定します          |
| S10= | 1-255 | 020 | キャリアが失われてから回線を切断す      |
|      |       |     | るまでモデムが待機する時間を 1/10    |
|      |       |     | 秒単位で設定します              |
| S11= | 50-   | 095 | DTMF信号の送出時間を 1/100 秒単位 |
|      | 150   |     | で設定します                 |
| S12= |       | 050 | 連続した2つのエスケープコード("+")   |
|      | 0-255 |     | 間で、エスケープシーケンスを有効と見     |
|      |       |     | なす最大時間を1/200秒で設定しま     |
| S28= |       | 001 | す。                     |
|      | 0-255 |     | V.34 変調設定              |
|      |       |     | 0:なし                   |
| S30= |       | 000 | 1-255:あり               |
|      | 0-90  |     | 非活動タイマの設定              |
|      |       |     | DTE シリアルポート上でデータの送受    |
|      |       |     | 信がないとき、回線を切断するまで待      |
|      |       |     | 機する時間を分で設定します          |
|      |       |     | 設定された時間が経過すると接続を切      |
|      |       |     | 断します                   |
|      |       |     | S30=0 とすると非活動タイマは無効に   |

USB 56K FAX / MODEM

付 録 C

54

| レジスタ | 設定値 | 初期値 | 機能説明                 |
|------|-----|-----|----------------------|
| S36= |     | 007 | ネゴシエーション・フォールバック設定   |
|      |     |     | 0,2:ハングアップ           |
|      |     |     | 1,3: 非同期接続にフォールバック   |
|      |     |     | 4,6: MNPモードを試行、失敗すると |
|      |     |     | ハングアップ               |
|      |     |     | 5,7: MNPモードを試行、失敗すると |
|      |     |     | 非同期接続にフォールバック        |
| S37= |     | 000 | DCE 速度(回線速度)の設定      |
|      |     |     | 0:モデムの最大速度           |
|      |     |     | 2:1200/75bps接続       |
|      |     |     | 3:300bps接続           |
|      |     |     | 5:1200bps接続          |
|      |     |     | 6:2400bps接続          |
|      |     |     | 7:4800bps接続          |
|      |     |     | 8:7200bps接続          |
|      |     |     | 9:9600bps接続          |
|      |     |     | 10:12000bps接続        |
|      |     |     | 11:14400bps接続        |
|      |     |     | 12:16800bps接続        |
|      |     |     | 13:19200bps接続        |
|      |     |     | 14:21600bps接続        |
|      |     |     | 15:24000bps接続        |
|      |     |     |                      |

53

付 録 C

付 録 C

## USB 56K FAX / MODEM

付 録 C

| レジスタ | 設定値 | 初期値 | 機能説明              | レジスタ | 設定値 | 初期値 | 機能説明        |
|------|-----|-----|-------------------|------|-----|-----|-------------|
|      |     |     | 17:28800bps接続     |      |     |     | 3:29333bps  |
|      |     |     | 18:31200bps接続     |      |     |     | 4:30666bps  |
|      |     |     | 19:33600bps接続     |      |     |     | 5:32000bps  |
| S38= |     | 001 | K56flex モードでの受信速度 |      |     |     | 6:33333bps  |
|      |     |     | 0:K56flex無効       |      |     |     | 7:34666bps  |
|      |     |     | 1:自動設定            |      |     |     | 8:36000bps  |
|      |     |     | 2:32000bps        |      |     |     | 9:37333bps  |
|      |     |     | 3:34000bps        |      |     |     | 10:38666bps |
|      |     |     | 4:36000bps        |      |     |     | 11:40000bps |
|      |     |     | 5:38000bps        |      |     |     | 12:41333bps |
|      |     |     | 6:40000bps        |      |     |     | 13:42666bps |
|      |     |     | 7:42000bps        |      |     |     | 14:44000bps |
|      |     |     | 8:44000bps        |      |     |     | 15:45333bps |
|      |     |     | 9:46000bps        |      |     |     | 16:46666bps |
|      |     |     | 10:48000bps       |      |     |     | 17:48000bps |
|      |     |     | 11:50000bps       |      |     |     | 18:49333bps |
|      |     |     | 12:52000bps       |      |     |     | 19:50666bps |
|      |     |     | 13:54000bps       |      |     |     | 20:52000bps |
|      |     |     | 14:56000bps       |      |     |     | 21:53333bps |
| S38= |     | 001 | V.90 モードでの受信速度    |      |     |     | 22:54666bps |
|      |     |     | 0:V.90 無効         |      |     |     | 23:56000bps |
|      |     |     | 1:自動設定            |      |     |     |             |
|      |     |     | 2:28800bps        |      |     |     |             |

| レジスタ | 設定値   | 初期値 | 機能説明                    |
|------|-------|-----|-------------------------|
| S48= | 7,128 |     | LAPM エラー制御・ネゴシエーション     |
|      |       |     | の設定                     |
|      |       |     | S48=7:ネゴシエーションあり        |
|      |       |     | S48=128:ネゴシエーションなし、     |
|      |       |     | S36 レジスタで設定したフォールバッ     |
|      |       |     | ク設定に強制的に変更              |
|      |       |     | S36=0か2で、S48=7の場合:LAPM  |
|      |       |     | または切断                   |
|      |       |     | S36=0か2で、S48=128の場合:使用  |
|      |       |     | 不可                      |
|      |       |     | S36=1か3で、S48=7の場合:LAPMま |
|      |       |     | たは非同期                   |
|      |       |     | S36=1か3で、S48=128の場合:非同  |
|      |       |     | 期                       |
|      |       |     | S36=4か6で、S48=7の場合:LAPM、 |
|      |       |     | MNPまたは切断                |
|      |       |     | S36=4か6で、S48=128の場合:MNP |
|      |       |     | または切断                   |
|      |       |     | S36=5か7で、S48=7の場合:LAPM、 |
|      |       |     | MNPまたは非同期               |
|      |       |     | S36=5か7で、S48=128の場合:MNP |
|      |       |     | または切断                   |
|      |       |     |                         |

USB 56K FAX / MODEM

| レシスタ | 設定値       | 初期値 | 機能説明                                                                                              |             |
|------|-----------|-----|---------------------------------------------------------------------------------------------------|-------------|
| S89= | 0<br>5-60 | 030 | スリープモード制御タイマの設定<br>モデムが待機モードに入る前に、オフ<br>ラインコマンドモードで非活動状態<br>(DTEから信号を送らない、呼出しな<br>し)になる時間を秒で設定します |             |
|      |           |     | 0を設定すると待機(スタンバイ)モー<br>ドを無効にします<br>1~4までの値は自動的に5に変更さ<br>れます                                        |             |
| S91= | 6-15      | 015 | 送信レベルの設定<br>レベル範囲: -6dBm ~ -15dBm<br>初期値: -15dBm                                                  | 何<br>〕<br>〕 |

57

付 録 C

|        | 付錄   | ₹D |
|--------|------|----|
| リザルトコー | - ドー | -覧 |

| リサ  | リザルトコード一覧表        |    |    |    |    |    |    |  |  |
|-----|-------------------|----|----|----|----|----|----|--|--|
| ATV | ATV1              | X0 | X1 | X2 | Х3 | X4 | X7 |  |  |
| 0   | ОК                |    |    |    |    |    |    |  |  |
| 0   | CONNECT           |    |    |    |    |    |    |  |  |
| 1   | RING              |    |    |    |    |    |    |  |  |
| 2   | NO CARRIER        |    |    |    |    |    |    |  |  |
| 3   | ERROR             |    |    |    |    |    |    |  |  |
| 4   | CONNECT 1200 EC*  | @  | @  | @  | @  |    |    |  |  |
| 5   | NO DIAL TONE      |    |    |    |    |    |    |  |  |
| 6   | BUSY              |    |    |    |    |    |    |  |  |
| 7   | NO ANSWER         |    |    |    |    |    |    |  |  |
| 8   | CONNECT 2400 EC*  | @  | @  | @  | @  |    |    |  |  |
| 10  | CONNECT 4800 EC*  | @  | @  | @  | @  |    |    |  |  |
| 11  | CONNECT 9600 EC*  | @  | @  | @  | @  |    |    |  |  |
| 12  | CONNECT 14400 EC* | #  | #  | #  | #  |    |    |  |  |
| 13  | CONNECT 19200 EC* | @  | @  | @  | @  |    |    |  |  |
| 14  | CONNECT 57600 EC* | %  | %  | %  | %  |    |    |  |  |
| 18  | CONNECT 7200 EC*  | #  | #  | #  | #  |    |    |  |  |
| 24  | CONNECT 12000 EC* | #  | #  | #  | #  |    |    |  |  |
| 25  | CONNECT 38400 EC* | %  | %  | %  | %  |    |    |  |  |
| 28  | CONNECT 300 EC*   |    | @  | @  | @  | @  |    |  |  |
| 40  | CONNECT 21600 EC* | #  | #  | #  | #  | #  | #  |  |  |
| 55  | CONNECT 24000 EC* | #  | #  | #  | #  | #  | #  |  |  |

| ATV | ATV1              | X0 | X1 | X2 | Х3 | Χ4 | Х7 |
|-----|-------------------|----|----|----|----|----|----|
| 0   | CONNECT 26400 EC* | #  | #  | #  | #  |    |    |
| 57  | CONNECT 28800 EC* | #  | #  | #  | #  |    |    |
| 58  | CONNECT 31200 EC* | #  | #  | #  | #  |    |    |
| 59  | CONNECT 33600 EC* | #  | #  | #  | #  |    |    |
| 60  | CONNECT 32000 EC* | #  | #  | #  | #  |    |    |
| 70  | CONNECT 34000 EC* | #  | #  | #  | #  |    |    |
| 71  | CONNECT 36000 EC* | #  | #  | #  | #  |    |    |
| 72  | CONNECT 38000 EC* | #  | #  | #  | #  |    |    |
| 73  | CONNECT 40000 EC* | #  | #  | #  | #  |    |    |
| 74  | CONNECT 42000 EC* | #  | #  | #  | #  |    |    |
| 75  | CONNECT 44000 EC* | #  | #  | #  | #  |    |    |
| 76  | CONNECT 46000 EC* | #  | #  | #  | #  |    |    |
| 77  | CONNECT 48000 EC* | #  | #  | #  | #  |    |    |
| 78  | CONNECT 50000 EC* | #  | #  | #  | #  |    |    |
| 79  | CONNECT 52000 EC* | #  | #  | #  | #  |    |    |
| 80  | CONNECT 54000 EC* | #  | #  | #  | #  |    |    |
| 81  | CONNECT 56000 EC* | #  | #  | #  | #  |    |    |
| 82  | CONNECT 16800 EC* | #  | #  | #  | #  |    |    |
| 86  | CONNECT 115200    | %  | %  | %  | %  |    |    |
| 87  | EC*               |    | #  | #  | #  | #  |    |
| 100 | CONNECT 28000     |    | #  | #  | #  | #  |    |
| 101 | CONNECT 29333     |    | #  | #  | #  | #  |    |
| 102 | CONNECT 30666     |    | #  | #  | #  | #  |    |

60

付 録 D

USB 56K FAX / MODEM

59

付 録 D

## UMD-56J\* 99.6.8 2:41 PM ページ61

#### USB 56K FAX / MODEM

| ATV | ATV1          | X0 | X1 | X2 | Х3 | Х4 | Х7 |
|-----|---------------|----|----|----|----|----|----|
| 0   | CONNECT 34666 |    | #  | #  | #  | #  |    |
| 104 | CONNECT 37333 |    | #  | #  | #  | #  |    |
| 105 | CONNECT 38666 |    | #  | #  | #  | #  |    |
| 106 | CONNECT 41333 |    | #  | #  | #  | #  |    |
| 107 | CONNECT 42666 |    | #  | #  | #  | #  |    |
| 108 | CONNECT 45333 |    | #  | #  | #  | #  |    |
| 109 | CONNECT 46666 |    | #  | #  | #  | #  |    |
| 110 | CONNECT 49333 |    | #  | #  | #  | #  |    |
| 111 | CONNECT 50666 |    | #  | #  | #  | #  |    |
| 112 | CONNECT 53333 |    | #  | #  | #  | #  |    |
| 113 | CONNECT 54666 |    | #  | #  | #  | #  |    |
|     |               |    |    |    |    |    |    |

USB 56K FAX / MODEM

| 拡張  | リザルトコード一覧表        |    |    |    |       |  |
|-----|-------------------|----|----|----|-------|--|
| ATV | ATV1              | WO | W1 | W2 | W2¥V0 |  |
| 0   | CONNECT 1200      |    |    |    |       |  |
| 5   | CONNECT 1200 EC*  |    |    |    |       |  |
| 5   | CONNECT 2400      |    |    |    |       |  |
| 10  | CONNECT 2400 EC*  |    |    |    |       |  |
| 10  | CONNECT 4800      |    |    |    |       |  |
| 11  | CONNECT 4800 EC*  |    |    |    |       |  |
| 11  | CONNECT 9600      |    |    |    |       |  |
| 12  | CONNECT 9600 EC*  |    |    |    |       |  |
| 12  | CONNECT 14400     |    |    |    |       |  |
| 13  | CONNECT 14400 EC* |    |    |    |       |  |
| 13  | CONNECT 19200     |    |    |    |       |  |
| 14  | CONNECT 19200 EC* |    |    |    |       |  |
| 14  | CONNECT 57600     |    |    |    |       |  |
| 18  | CONNECT 57600 EC* |    |    |    |       |  |
| 18  | CONNECT 7200      |    |    |    |       |  |
| 24  | CONNECT 7200 EC*  |    |    |    |       |  |
| 24  | CONNECT 12000     |    |    |    |       |  |
| 25  | CONNECT 12000 EC* |    |    |    |       |  |
| 25  | CONNECT 38400     |    |    |    |       |  |
| 28  | CONNECT 38400 EC* |    |    |    |       |  |
| 28  | CONNECT 300       |    |    |    |       |  |
|     |                   |    |    |    | 1     |  |

61

付 録 D

# @ DTE/DCE速度

# DCE 速度(回線速度)

% DTE 速度

\* 「EC」は、拡張リザルトコード(ERC)有効時のみ表示

| ATV | ATV1              | W0 | W1 | W2 | W2¥V0 |
|-----|-------------------|----|----|----|-------|
| 0   | CONNECT 300 EC*   |    |    |    |       |
| 40  | CONNECT 21600     |    |    |    |       |
| 55  | CONNECT 21600 EC* |    |    |    |       |
| 55  | CONNECT 24000     |    |    |    |       |
| 56  | CONNECT 24000 EC* |    |    |    |       |
| 56  | CONNECT 26400     |    |    |    |       |
| 57  | CONNECT 26400 EC* |    |    |    |       |
| 57  | CONNECT 28800     |    |    |    |       |
| 58  | CONNECT 28800 EC* |    |    |    |       |
| 58  | CONNECT 31200     |    |    |    |       |
| 59  | CONNECT 31200 EC* |    |    |    |       |
| 59  | CONNECT 33600     |    |    |    |       |
| 60  | CONNECT 33600 EC* |    |    |    |       |
| 60  | CONNECT 32000     |    |    |    |       |
| 70  | CONNECT 32000 EC* |    |    |    |       |
| 70  | CONNECT 34000     |    |    |    |       |
| 71  | CONNECT 34000 EC* |    |    |    |       |
| 71  | CONNECT 36000     |    |    |    |       |
| 72  | CONNECT 36000 EC* |    |    |    |       |
| 72  | CONNECT 38000     |    |    |    |       |
| 73  | CONNECT 38000 EC* |    |    |    |       |
| 73  | CONNECT 40000     |    |    |    |       |
| 74  | CONNECT 40000 EC* |    |    |    |       |

|     | USB 56K FAX / MODEN |    |    |    |       |  |  |
|-----|---------------------|----|----|----|-------|--|--|
| ATV | ATV1                | W0 | W1 | W2 | W2¥V0 |  |  |
| 0   | CONNECT 42000       |    |    |    |       |  |  |
| 75  | CONNECT 42000 EC*   |    |    |    |       |  |  |
| 75  | CONNECT 44000       |    |    |    |       |  |  |
| 76  | CONNECT 44000 EC*   |    |    |    |       |  |  |
| 76  | CONNECT 46000       |    |    |    |       |  |  |
| 77  | CONNECT 46000 EC*   |    |    |    |       |  |  |
| 77  | CONNECT 48000       |    |    |    |       |  |  |
| 78  | CONNECT 48000 EC*   |    |    |    |       |  |  |
| 78  | CONNECT 50000       |    |    |    |       |  |  |
| 79  | CONNECT 50000 EC*   |    |    |    |       |  |  |
| 79  | CONNECT 52000       |    |    |    |       |  |  |
| 80  | CONNECT 52000 EC*   |    |    |    |       |  |  |
| 80  | CONNECT 54000       |    |    |    |       |  |  |
| 81  | CONNECT 54000 EC*   |    |    |    |       |  |  |
| 81  | CONNECT 56000       |    |    |    |       |  |  |
| 82  | CONNECT 56000 EC*   |    |    |    |       |  |  |
| 82  | CONNECT 16800       |    |    |    |       |  |  |
| 86  | CONNECT 16800 EC*   |    |    |    |       |  |  |
| 86  | CONNECT 115200      |    |    |    |       |  |  |
| 87  | CONNECT 115200      |    |    |    |       |  |  |
| 87  | EC*                 |    |    |    |       |  |  |
|     |                     |    |    |    |       |  |  |
|     |                     |    |    |    |       |  |  |
|     |                     |    |    |    | 64    |  |  |

付 録 D

\*上記の「EC」には以下のいずれかのシンボルが入ります。

- V.42bis V.42エラー制御および V.42bis データ圧縮
- V.42 V.42 エラー制御のみ
- MNP 5 MNP 4 エラー制御および MNP 5 データ圧縮
- MNP4 MNP4エラー制御のみ
- No EC エラー制御、データ圧縮どちらもなし

技術的なご質問、バージョンアップ等のお問い合わせは お気軽に下記へご連絡ください。 なお「ユーザー登録はがき」をご返送またはホームページにて ユーザー登録をおこなっていただいていない場合には、 一切サポートは受けられませんのでご注意ください。 フリーダイアル:0120-415977

FAX : 03-3256-9207 受付時間

月曜日~金曜日(祭日は除く) 10:00~12:00・13:00~17:00

ご質問の受付やドライバのアップデートを 下記 www サーバで行なっておりますのでご利用ください。

http://www.planex.co.jp/

E-MAIL: info-planex@planex.co.jp

#### プラネックスコミュニケーションズ株式会社

© Copyright 1999 PLANEX COMMUNICATIONS INC. All rights reserved.

# 質問票

技術的なご質問は、この2ページをコピーして必要事項を ご記入の上、下記FAX番号へお送りください。

プラネックスコミュニケーションズテクニカルサポート担当行 FAX : 03-3256-9207

| 会社名                |                   |
|--------------------|-------------------|
| 部署名                |                   |
| 名前                 |                   |
| 電話                 | FAX               |
| E-MAIL             |                   |
|                    |                   |
| 製品名                | USB 56K FAX/MODEM |
| 型番<br>Product No.  | UMD-56J           |
| 製造番号<br>Serial No. |                   |
|                    |                   |

## ソフトウェア

| OS | バージョン |
|----|-------|
|----|-------|

## ご使用のパソコンについて

| メーカー |  |
|------|--|
| 型番   |  |

| USB アダプタを使用している場合 |  |  |  |  |  |  |
|-------------------|--|--|--|--|--|--|
| メーカー              |  |  |  |  |  |  |
| 型番                |  |  |  |  |  |  |

# トラブル(エラーメッセージ)発生時とその具体的な場所 コンピュータ起動時 USB 機器インストール時 USB 機器動作時 その他 質問内容

プラネックスコミュニケーションズ株式会社

# 保証規定

この製品は、厳密な検査に合格したものです。保証期間内に、お客様の 正常なご使用状態の元で万一故障した場合には、本保証規定に従い無 償で修理をさせていただきます。

ご購入後1ヵ月以内に発生した故障については初期不良交換対象となります。1ヵ月を過ぎた場合は修理扱いとさせていただきますのでご 了承願います。なお、弊社はセンドバック方式をとらさせていただい ております。

故障の場合には、製品をお客様送料ご負担にて郵送していただき、弊 社まで修理をご依頼ください。

ただし、次のような場合には保証期間内においても、有償修理となります。

- 1. ユーザー登録を行っていない場合
- 2. 購入日が明記されていない場合
- 3. 取扱上の誤りによる故障及び損傷、不当な修理や改造などをされた 場合
- お買い上げ後の移動、落下または郵送などにより故障、損傷が生じた場合
- 5. 火災、天災、地変、ガス害、または異常電圧により故障、損傷が生じ た場合

保証書は、日本国内においてのみ有効です。 保証期間は、製品お買い上げ日より算定いたします。 保証書は再発行いたしませんので、大切に保管してください。

プラネックスコミュニケーションズ株式会社

# 保証書

弊社の保証規定を必ずご覧ください。

| 保証期間<br>Warranty   | 西暦                     | 年      | 月      | 日より    | 1 | 年間 |  |  |
|--------------------|------------------------|--------|--------|--------|---|----|--|--|
| 製品名                | U                      | JSB 56 | 5K FAX | x/MODE | Μ |    |  |  |
| 型番<br>Product No.  |                        | I      | UMD-5  | 56J    |   |    |  |  |
| 製造番号<br>Serial No. |                        |        |        |        |   |    |  |  |
| 個人使用               | 個人使用 法人使用(チェックしてください。) |        |        |        |   |    |  |  |
| フリガナ               |                        |        |        |        |   |    |  |  |
| 会社名<br>(個人名)       |                        |        |        |        |   |    |  |  |
| 部課名                |                        |        |        |        |   |    |  |  |
| フリガナ               |                        |        |        |        |   |    |  |  |

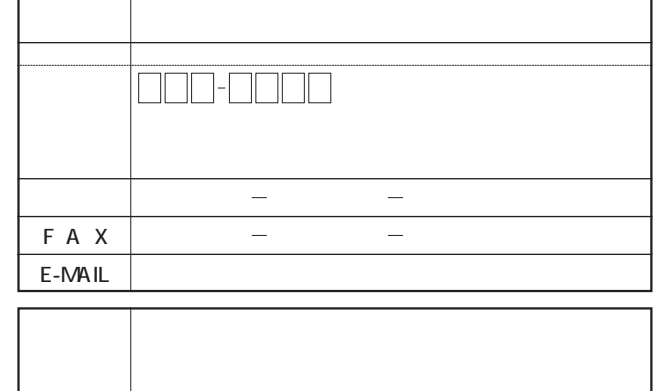

# プラネックスコミュニケーションズ株式会社

# ユーザー登録について

この度は弊社製品をお買い上げいただき誠にありがとうございます。 弊社では製品をお買い上げいただいたお客様にユーザー登録をお願 いしております。ユーザー登録を行っていただいたお客様には新製 品情報、バージョンアップ情報、キャンペーン情報等さまざまな情報 を提供させていただきます。また、製品の故障等でユーザーサポート をお受けになるにはお客様のユーザー登録が必要となります。ぜひユ ーザー登録を行ってくださいますようお願いいたします。

ユーザー登録は下記弊社インターネットホームページ上で受け付 けております。ホームページ上でユーザー登録を行って戴いたお客 様には抽選でプレゼントを差し上げております。ぜひホームページ上 のユーザー登録をご利用くださいますようお願いいたします。

http://www.planex.co.jp/

インターネットをご使用になれないお客様は、本マニュアル最終 ページのユーザー登録はがきをご使用ください。切り取って必要事項 をご記入の上、弊社宛にご返送ください。インターネット上でユーザ ー登録をされたお客様は、ユーザー登録はがきをご返送いただく必要 はありません。

# ユーザー登録書の記入方法

ユーザー登録書をご記入いただく場合には、以下の事項を参考に してください。

"製造番号"には、パッケージ側面に貼られているバーコードシ ールの"S/N"または商品裏側に記されている内容をご記入くだ さい。

ユーザー登録書の表面の使用環境を忘れずに必ずご記入くださ い。サポート時の参考情報とさせていただきます。

プラネックスコミュニケーションズ株式会社

お手数ですが 切手を貼り ポストに ご投函下さい。 郵 便 は が き

101-0041

# 東京都千代田区神田須田町 1 -7 ウイン神田高橋ビル 5F

# プラネックスコミュニケーションズ株式会社

『テクニカル・サポート担当』行

## ご使用になっている環境をお知らせください。

| 使用<br>ネットワーク OS |  |
|-----------------|--|
| 使用 OS           |  |
| 使用機種            |  |

# ユーザー登録書

(プラネックスコミュニケーションズ 控)

| 購入日                | 西暦               | 年                    | 月                  | B    |
|--------------------|------------------|----------------------|--------------------|------|
| 製品名                | USB              | 56K F                |                    | ЮЄМ  |
| 型番<br>Product No.  |                  | UMD                  | -56J               |      |
| 製造番号<br>Serial No. |                  |                      |                    |      |
| 個人使用               | 用 法人使用           | (チェックしてく<br>ちよび住所以降の | (ださい。)<br>欄にのみご記入く | ださい。 |
| フリガナ               |                  |                      |                    |      |
| 会社名<br>(個人名)       |                  |                      |                    |      |
| 部課名                |                  |                      |                    |      |
| フリガナ               |                  |                      |                    |      |
| 担当者名               |                  |                      |                    |      |
| フリガナ               |                  |                      |                    |      |
| 住所                 | □□□□<br>都府<br>道県 |                      |                    |      |
| 電話                 | _                | _                    | -                  | 内線   |
| FAX                | _                | -                    | _                  |      |
| E-MAIL             |                  |                      |                    |      |
|                    |                  |                      |                    |      |
| 購入店名<br>所在地        |                  |                      |                    |      |

切り取り線

# プラネックスコミュニケーションズ株式会社